# Podręcznik szybkiej obsługi Zacznij tutaj

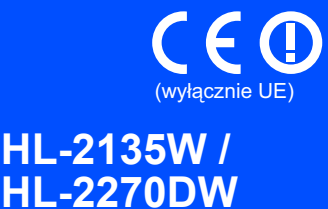

Przed rozpoczęciem korzystania z urządzenia należy zapoznać się z dokumentem Podręczniki szybkiej obsługi, aby konfiguracja i instalacja przebiegły pomyślnie.

Aby przeglądać Podręcznik szybkiej obsługi w innych językach, odwiedź stronę http://solutions.brother.com/.

### 🖉 Informacja

Nie wszystkie modele dostępne są we wszystkich krajach.

|              | OSTRZEŻENIE wskazuje potencjalnie niebezpieczną sytuację, która może doprowadzić do śmierci lub poważnych obrażeń ciała.          |
|--------------|----------------------------------------------------------------------------------------------------|
| <b>UWAGA</b> | <u>UWAGA</u> wskazuje potencjalnie niebezpieczną sytuację, która może doprowadzić do niewielkich lub umiarkowanych obrażeń ciała. |

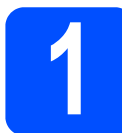

### Rozpakuj urządzenie

### ▲ OSTRZEŻENIE

 Do zapakowania urządzenia wykorzystane zostały plastikowe torby. Plastikowe torby to nie zabawki. Aby uniknąć niebezpieczeństwa uduszenia, należy przechowywać torby w miejscach niedostępnych dla dzieci i pozbyć się ich zgodnie z zasadami bezpieczeństwa.

#### 🖉 Informacja

Należy zachować minimalne odstępy wokół urządzenia zgodnie z ilustracją.

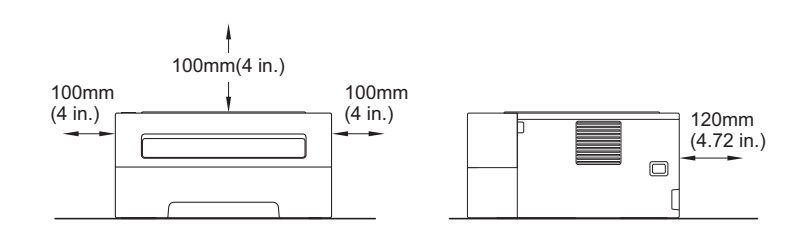

- · Zaleca się zachowanie oryginalnego opakowania.
- Elementy załączone w pudełku mogą się różnić w zależności od kraju.
- Jeśli z jakiegoś powodu konieczne jest przetransportowanie urządzenia, należy je ostrożnie zapakować z powrotem w oryginalne opakowanie, aby uniknąć uszkodzeń podczas transportu. Urządzenie powinno zostać odpowiednio ubezpieczone u przewoźnika. Informacje na temat ponownego zapakowania urządzenia można znaleźć w części *Pakowanie i transport urządzenia* w *Podręczniku użytkownika*.
- Na ilustracjach w tym podręczniku przedstawiono model HL-2270DW.
- Kabel interfejsu nie wchodzi w skład standardowego wyposażenia. Należy zakupić odpowiedni kabel interfejsu w zależności od sposobu użytkowania (USB lub sieciowy).

#### Kabel USB

Zaleca się korzystanie z kabla USB 2.0 (Typ A/B), którego długość nie przekracza 2 metrów.

#### Kabel sieciowego

Do połączenia z szybkim Ethernetem 10BASE-T lub 100BASE-TX należy używać prostej skrętki Category5 (lub nowszej).

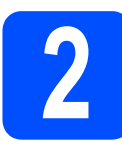

### Usuwanie materiału opakowaniowego z urządzenia

### • WAŻNE

NIE podłączaj jeszcze kabla zasilającego.

Usuń taśmę opakowaniową z zewnętrznej strony urządzenia oraz wyjmij woreczek z sylikażelem z tacy wydruku układanego stroną zadrukowaną w dół.

### **UWAGA**

NIE spożywać woreczka z sylikażelem. Woreczek należy wyrzucić natychmiast.

- Otwórz przednią pokrywę.
- C Zdejmij elastyczną gumkę z bębna.

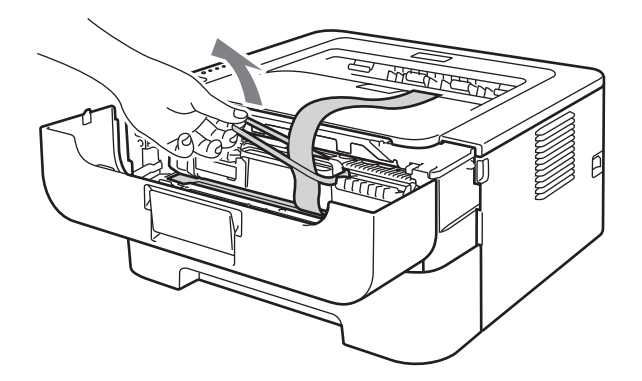

C Pociągnij za papierowy pasek, by usunąć materiał ochronny zgodnie z ilustracją.

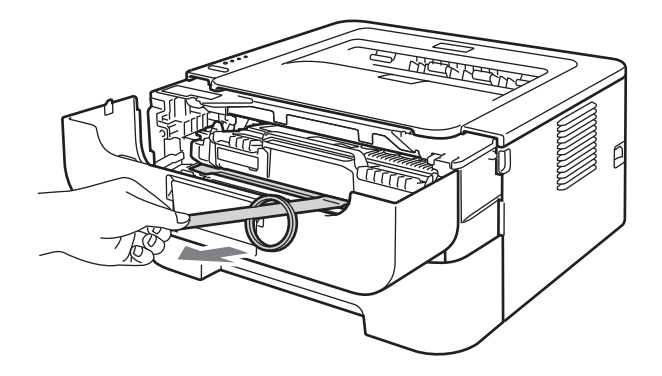

Wyciągnij zespół bębna i kasetę tonera.

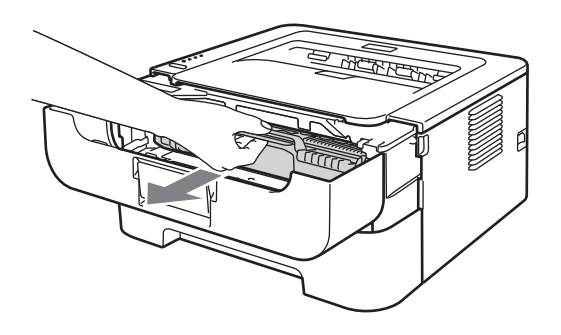

f Ostrożnie potrząśnij nimi kilkakrotnie na boki, aby toner rozłożył się równomiernie.

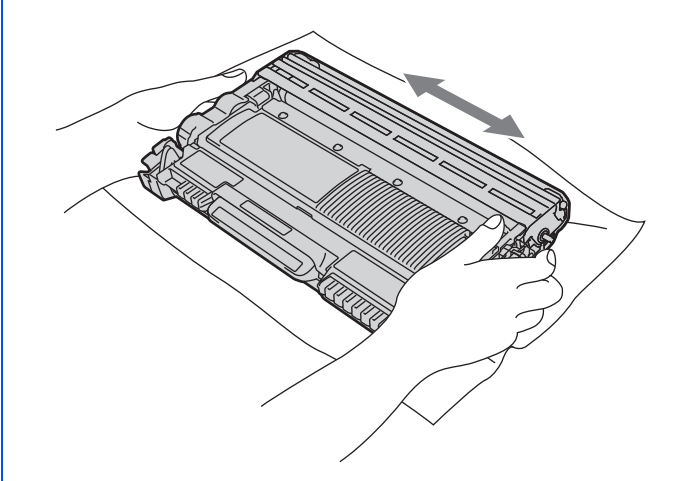

- Umieść zespół bębna i kasetę tonera z powrotem w urządzeniu.
- **h** Zamknij pokrywę przednią urządzenia.

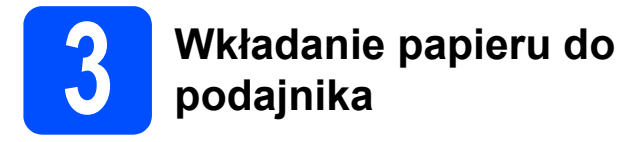

- Wyjmij całkowicie podajnik papieru z urządzenia.
- Naciskając zieloną dźwignę zwalniającą prowadnic papieru, przesuń prowadnice w taki sposób, aby dopasować je do wielkości używanego papieru. Sprawdź, czy prowadnice są dobrze unieruchomione w szczelinach.

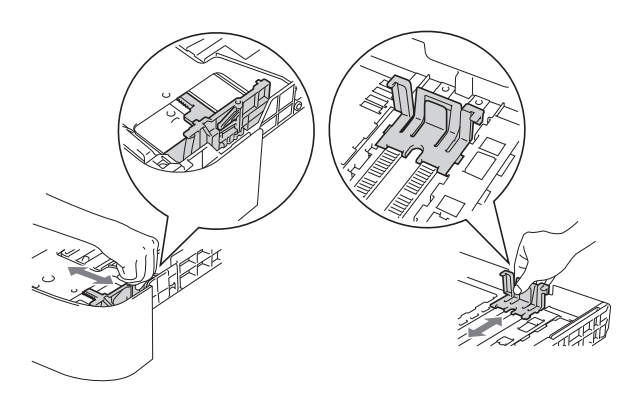

### 🖉 Informacja

W przypadku papieru formatu Legal lub Folio, naciśnij przycisk zwalniający na spodniej części podajnika papieru, a następnie wysuń tylną część podajnika papieru.

(W niektórych regionach formaty Legal lub Folio nie są dostępne.)

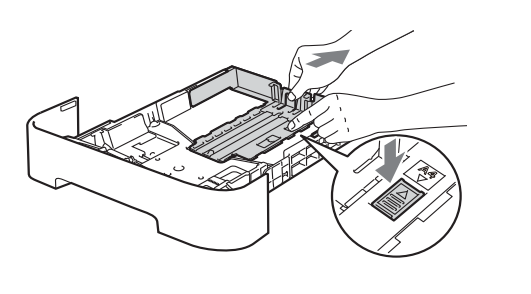

C Dobrze przekartkuj stos papieru, aby zapobiec blokadom papieru i nieprawidłowemu podawaniu.

- Włóż papier do podajnika i sprawdź, czy zostały spełnione następujące warunki:
  - Papier znajduje się poniżej znacznika maksymalnego zapełnienia (▼ ▼ ▼).
     Przepełnienie podajnika papieru spowoduje zacięcia papieru.
  - Strona do zadrukowania musi być skierowana w dół.
  - Prowadnice dotykają krawędzi papieru, aby mógł być prawidłowo podawany.

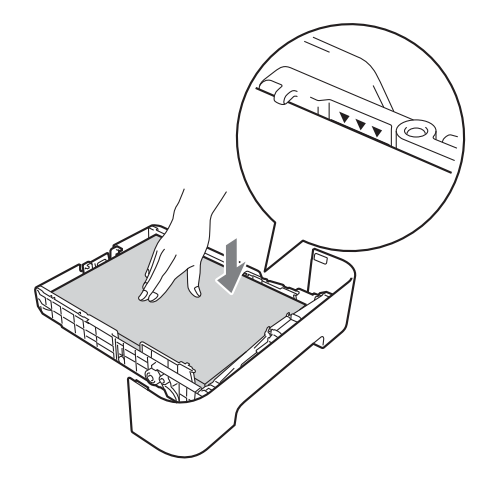

- Włóż podajnik papieru do urządzenia. Upewnij się, że podajnik został całkowicie wsunięty do urządzenia.
  - Więcej informacji na temat zalecanego papieru można znaleźć w rozdziale *Zalecany papier i nośniki wydruku* w dokumencie *Podręcznik użytkownika*.

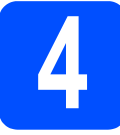

# Drukowanie strony testowej

### **•** WAŻNE

NIE podłączaj jeszcze kabla interfejsu.

- Podłącz kabel zasilający do urządzenia, a następnie podłącz go do gniazdka zasilania.
- Włącz przycisk zasilania urządzenia.
- C Kiedy urządzenie skończy się nagrzewać, dioda LED Ready przestanie migać i zacznie świecić na zielono.
- Naciśnij przycisk **Go**. Urządzenie wydrukuje stronę testową. Sprawdź, czy strona testowa została wydrukowana prawidłowo.

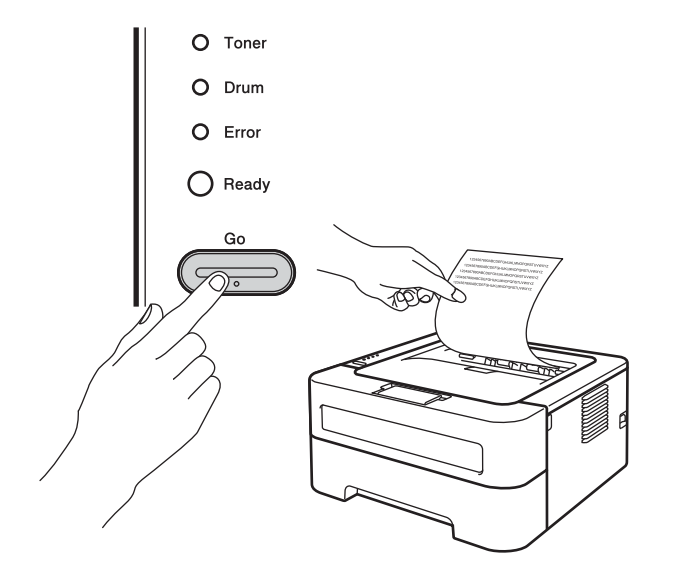

### 🖉 Informacja

Ta funkcja będzie niedostępna po pierwszym zadaniu wydruku przesłanym z komputera.

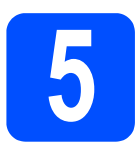

### Wybór typu połączenia

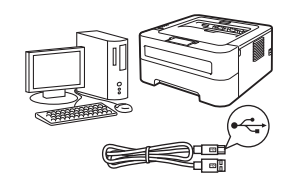

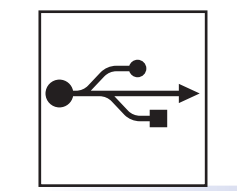

# Użytkownicy korzystający z interfejsu USB

Windows<sup>®</sup>, przejdź do strona 6 Macintosh, przejdź do strona 7

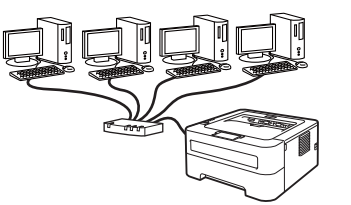

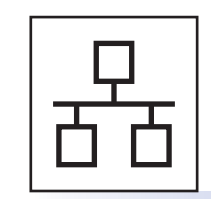

### Sieć przewodowa (wyłącznie HL-2270DW)

Windows<sup>®</sup>, przejdź do strona 8, 10 Macintosh, przejdź do strona 12

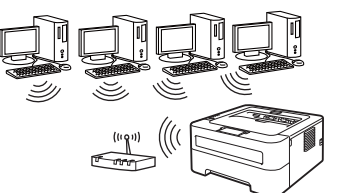

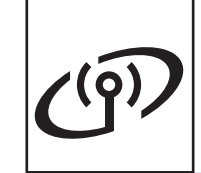

## Sieć bezprzewodowa

Windows<sup>®</sup> i Macintosh, przejdź do strona 14

### 🖉 Informacja

Najnowsze wersje sterowników i narzędzia możesz pobrać z Brother Solutions Center na stronie http://solutions.brother.com/.

# Użytkownicy systemu Windows<sup>®</sup> korzystający z interfejsu przewodowego USB

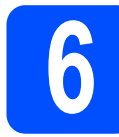

# Przed instalacją

USB

- Upewnij się, że komputer jest WŁĄCZONY i zalogowany jest użytkownik z uprawnieniami administratora.
- Wyłącz urządzenie i upewnij się, że kabel interfejsu USB NIE jest do niego podłączony, a następnie przystąp do instalacji sterownika drukarki. Jeżeli kabel jest już podłączony, odłącz go.

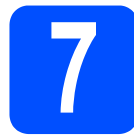

### Instalacja sterownika drukarki

Umieść instalacyjny dysk CD-ROM w napędzie. Jeśli wyświetli się monit, wybierz model i język.

### 🖉 Informacja

Jeśli ekran Brother nie wyświetli się automatycznie, przejdź do obszaru **Mój komputer (Komputer)**, dwukrotnie kliknij ikonę dysku CD-ROM, a następnie dwukrotnie kliknij plik **start.exe**.

Kliknij pozycję Zainstaluj sterownik drukarki, a następnie kliknij przycisk Tak, jeśli akceptujesz warunki umowy licencyjnej.

### 🖉 Informacja

W przypadku użytkowników systemu Windows Vista<sup>®</sup> oraz Windows<sup>®</sup> 7, kiedy pojawia się ekran **Kontrola konta użytkownika**, należy kliknąć przycisk **Zezwalaj** lub **Tak**.

C Postępuj zgodnie z instrukcjami na ekranie dopóki nie wyświetli się poniższy ekran.

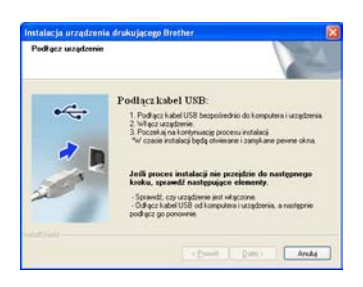

Podłącz kabel USB do złącza na urządzeniu oznaczonego symbolem —, a następnie podłącz kabel do komputera.

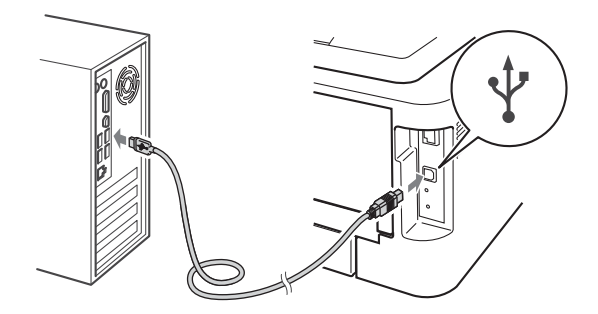

Włącz urządzenie i postępuj zgodnie z instrukcjami na ekranie, by zakończyć konfigurację.

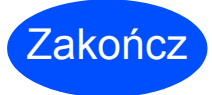

#### Instalacja została zakończona.

### 🖉 Informacja

- W zależności od ustawień zabezpieczeń, podczas korzystania z urządzenia lub jego oprogramowania, może się wyświetlić okno zabezpieczeń systemu Windows lub okno oprogramowania antywirusowego. Zezwól na kontynuację.
- Sterownik drukarki XML Paper Specification Sterownik drukarki XML Paper Specification jest najbardziej odpowiednim sterownikiem do drukowania z aplikacji używających dokumentów zgodnych ze specyfikacją XML Paper Specification. Najnowszą wersję sterownika drukarki możesz pobrać z Brother Solutions Center na stronie <u>http://solutions.brother.com/</u>.

# Użytkownicy systemu Macintosh korzystający z interfejsu przewodowego USB

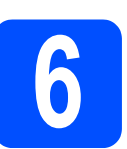

### Przed instalacją

USB

### **O** WAŻNE

- Aby znaleźć najnowsze sterowniki oraz informacje dotyczące systemu Mac OS X, odwiedź stronę http://solutions.brother.com/.
- Użytkownicy systemów Mac OS X 10.4.0 do 10.4.10 powinni uaktualnić system do wersji Mac OS X 10.4.11–10.6.x.
- Upewnij się, że urządzenie jest podłączone a komputer Macintosh WŁĄCZONY. Konieczne jest zalogowanie się z uprawnieniami administratora.
- Podłącz kabel USB do złącza na urządzeniu oznaczonego symbolem —, a następnie podłącz kabel do komputera Macintosh.

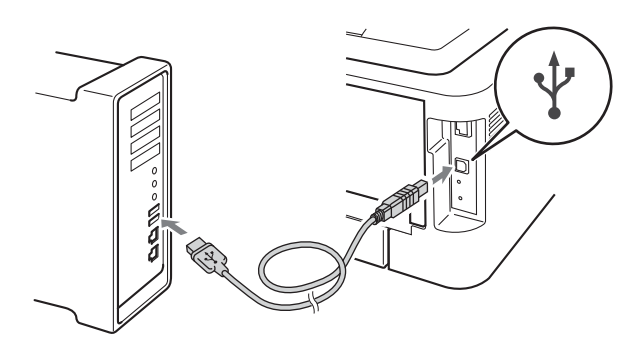

C Upewnij się, że przełącznik zasilania w urządzeniu jest włączony.

### Instalacja sterownika drukarki

- Umieść instalacyjny dysk CD-ROM w napędzie.
- Kliknij dwukrotnie ikonę Start Here OSX.
   Postępuj zgodnie z instrukcjami na ekranie.

### 🖉 Informacja

Instalacja może potrwać kilka minut.

 Postępuj zgodnie z instrukcjami na ekranie dopóki nie wyświetli się poniższy ekran.
 Wybierz urządzenie z listy, a następnie kliknij przycisk OK.

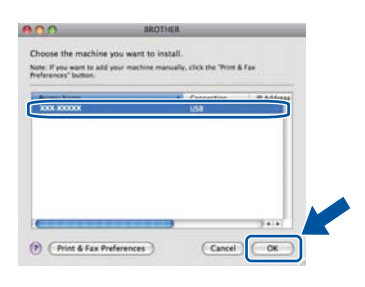

Kiedy pojawi się ten ekran, kliknij Next (Dalej).

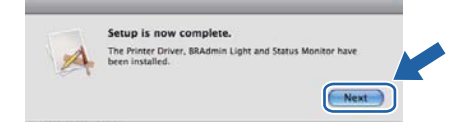

### 🖉 Informacja

Kiedy pojawi się ekran **Brother Support** (Pomoc techniczna Brother), dokonaj wyboru i postępuj zgodnie z instrukcjami na ekranie.

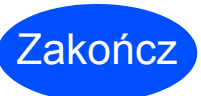

Instalacja została zakończona. USB

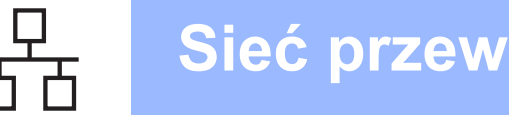

### Użytkownicy systemu Windows<sup>®</sup> korzystający z kabla interfejsu sieciowego (użytkownicy korzystający z urządzenia w sieci typu peer-to-peer) (wyłącznie HL-2270DW)

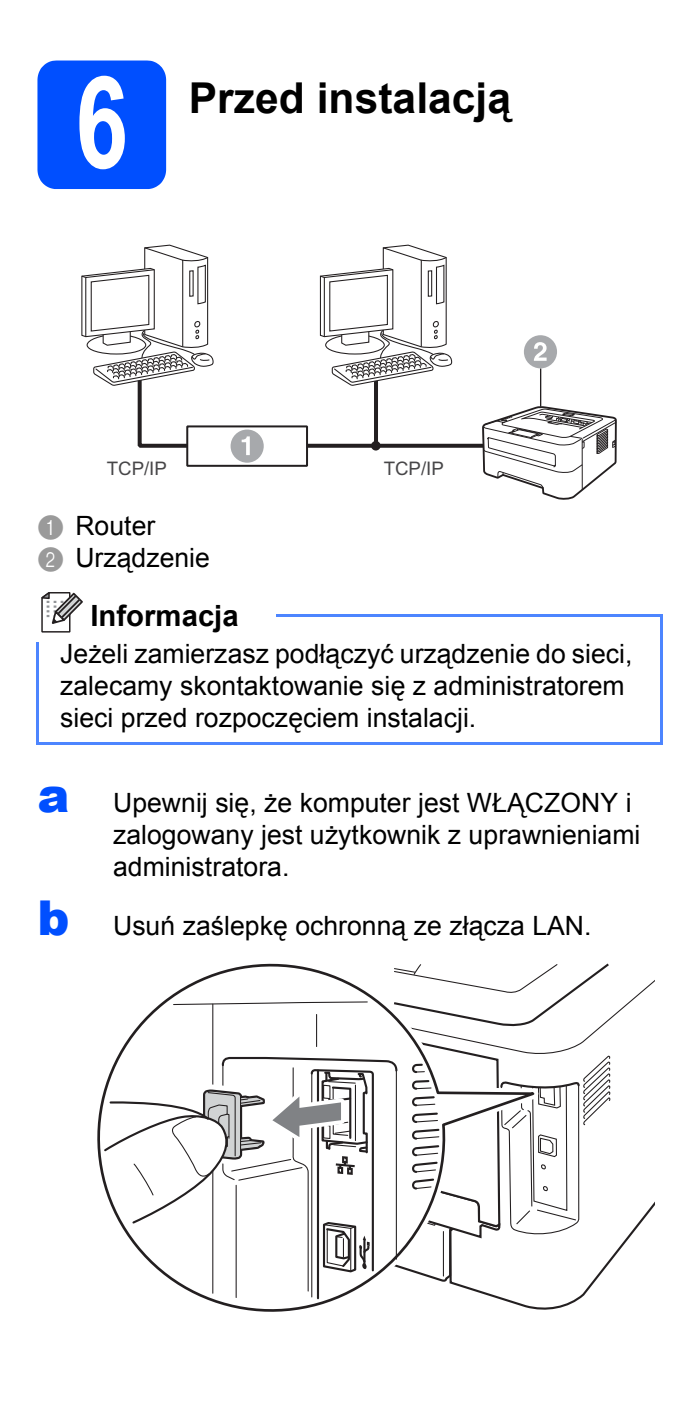

С Podłącz kabel sieciowy do złącza sieci LAN oznaczonego symbolem 册, a drugi jego koniec do wolnego portu koncentratora.

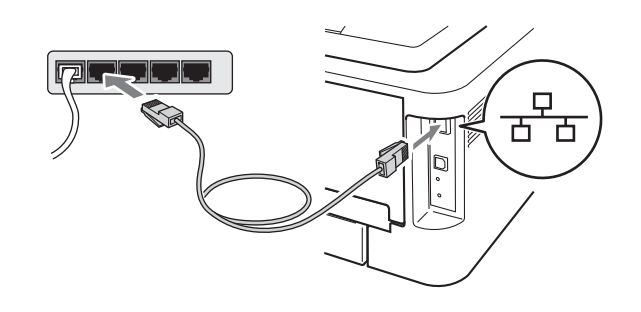

d Upewnij się, że przełącznik zasilania w urządzeniu jest włączony.

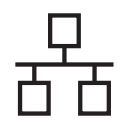

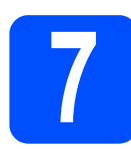

### Instalacja sterownika drukarki

Umieść instalacyjny dysk CD-ROM w napędzie. Jeśli wyświetli się monit, wybierz model i język.

### 🖉 Informacja

Jeśli ekran Brother nie wyświetli się automatycznie, przejdź do obszaru **Mój komputer (Komputer)**, dwukrotnie kliknij ikonę dysku CD-ROM, a następnie dwukrotnie kliknij plik **start.exe**.

Kliknij pozycję Zainstaluj sterownik drukarki, a następnie kliknij przycisk Tak, jeśli akceptujesz warunki umowy licencyjnej.

### 🖉 Informacja

W przypadku użytkowników systemu Windows Vista<sup>®</sup> oraz Windows<sup>®</sup> 7, kiedy pojawia się ekran **Kontrola konta użytkownika**, należy kliknąć przycisk **Zezwalaj** lub **Tak**.

C Aby zakończyć konfigurację, postępuj zgodnie z instrukcjami na ekranie.

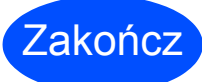

#### Instalacja została zakończona.

### 🖉 Informacja

- Jeśli korzystasz z określonego adresu IP dla danego urządzenia, konieczne jest ustawienie metody rozruchu na statyczną za pomocą oprogramowania BRAdmin Light. Więcej informacji znajduje się w rozdziale Zmienianie ustawień sieciowych w urządzeniu w dokumencie Instrukcja obsługi dla sieci.
- W zależności od ustawień zabezpieczeń, podczas korzystania z urządzenia lub jego oprogramowania, może się wyświetlić okno zabezpieczeń systemu Windows lub okno oprogramowania antywirusowego. Zezwól na kontynuację.
- Sterownik drukarki XML Paper Specification Sterownik drukarki XML Paper Specification jest najbardziej odpowiednim sterownikiem do drukowania z aplikacji używających dokumentów zgodnych ze specyfikacją XML Paper Specification. Najnowszą wersję sterownika drukarki możesz pobrać z Brother Solutions Center na stronie <u>http://solutions.brother.com/</u>.

Sieć przewodowa

### Użytkownicy systemu Windows<sup>®</sup> korzystający z kabla interfejsu sieciowego (użytkownicy korzystający z urządzenia współużytkowanego w sieci) (wyłącznie HL-2270DW)

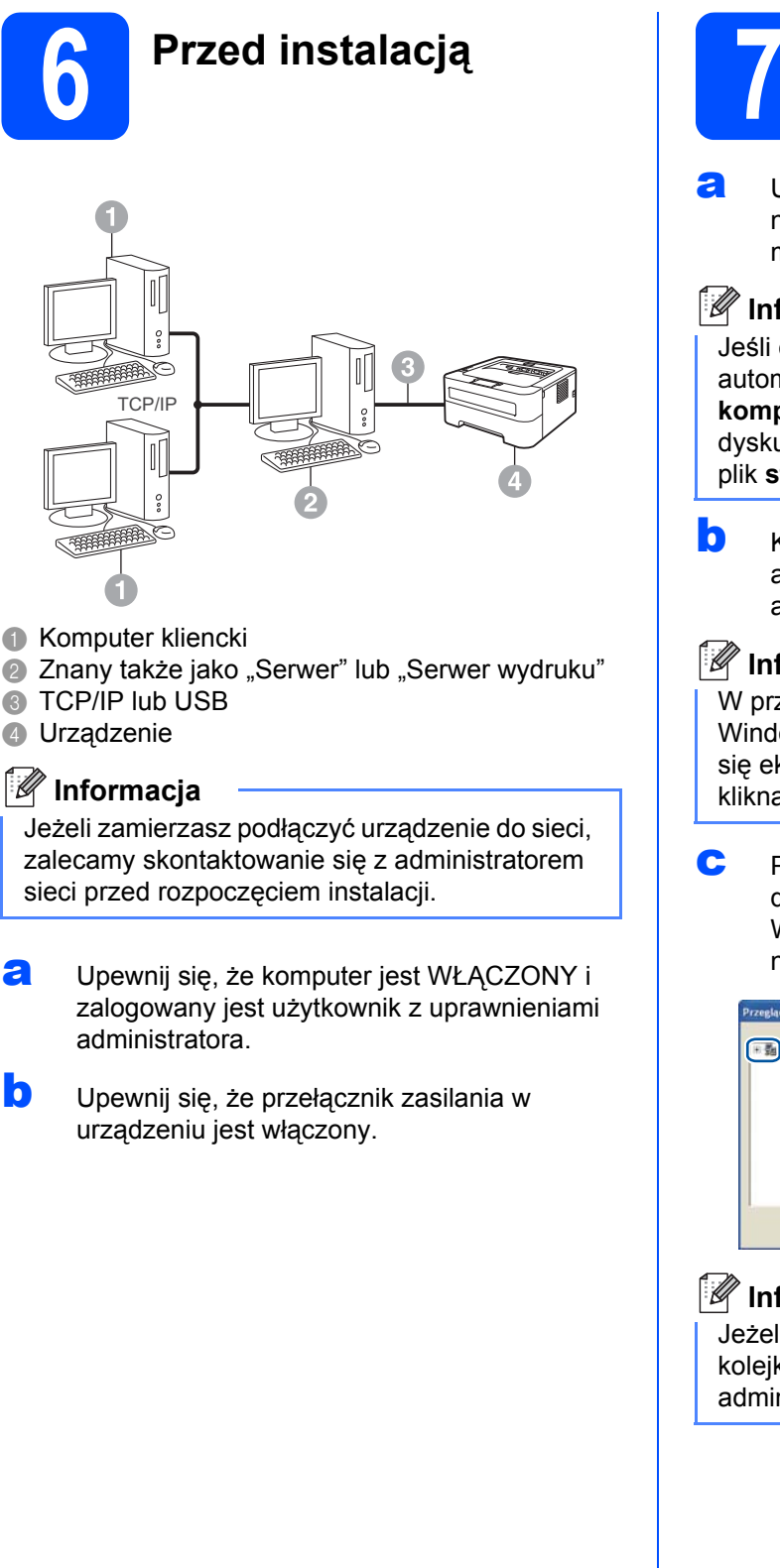

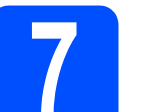

### Instalacja sterownika drukarki

Umieść instalacyjny dysk CD-ROM w napędzie. Jeśli wyświetli się monit, wybierz model i język.

### 🖉 Informacja

Jeśli ekran Brother nie wyświetli się automatycznie, przejdź do obszaru Mój komputer (Komputer), dwukrotnie kliknij ikonę dysku CD-ROM, a następnie dwukrotnie kliknij plik start.exe.

Kliknij pozycję Zainstaluj sterownik drukarki, a następnie kliknij przycisk Tak, jeśli akceptujesz warunki umowy licencyjnej.

### 🖉 Informacja

W przypadku użytkowników systemu Windows Vista® oraz Windows® 7, kiedy pojawia się ekran Kontrola konta użytkownika, należy kliknąć przycisk Zezwalaj lub Tak.

Postępuj zgodnie z instrukcjami na ekranie dopóki nie wyświetli się poniższy ekran. Wybierz opcję kolejkowania urządzenia, a następnie kliknij przycisk OK.

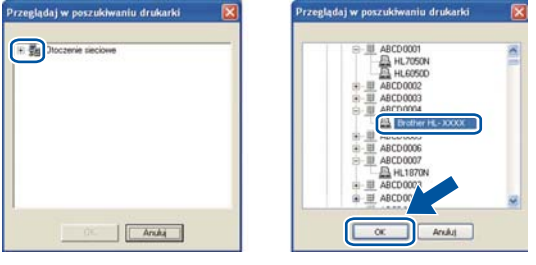

### 🖉 Informacja

Jeżeli nie znasz lokalizacji lub nazwy urządzenia kolejkującego w sieci, skontaktuj się z administratorem.

a

b

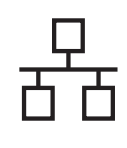

# Sieć przewodowa

# Windows®

C Aby zakończyć konfigurację, postępuj zgodnie z instrukcjami na ekranie.

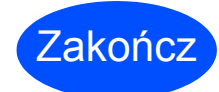

Instalacja została zakończona.

### 🖉 Informacja

- W zależności od ustawień zabezpieczeń, podczas korzystania z urządzenia lub jego oprogramowania, może się wyświetlić okno zabezpieczeń systemu Windows lub okno oprogramowania antywirusowego. Zezwól na kontynuację.
- Sterownik drukarki XML Paper Specification Sterownik drukarki XML Paper Specification jest najbardziej odpowiednim sterownikiem do drukowania z aplikacji używających dokumentów zgodnych ze specyfikacją XML Paper Specification. Najnowszą wersję sterownika drukarki możesz pobrać z Brother Solutions Center na stronie http://solutions.brother.com/.

# Użytkownicy systemu Macintosh korzystający z kabla interfejsu sieciowego (wyłącznie HL-2270DW)

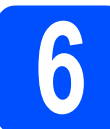

### Przed instalacją

### • WAŻNE

- Aby znaleźć najnowsze sterowniki oraz informacje dotyczące systemu Mac OS X odwiedź stronę http://solutions.brother.com/.
- Użytkownicy systemów Mac OS X 10.4.0 do 10.4.10 powinni uaktualnić system do wersji Mac OS X 10.4.11–10.6.x.
- Upewnij się, że urządzenie jest podłączone a komputer Macintosh WŁĄCZONY. Konieczne jest zalogowanie się z uprawnieniami administratora.
- Usuń zaślepkę ochronną ze złącza LAN.

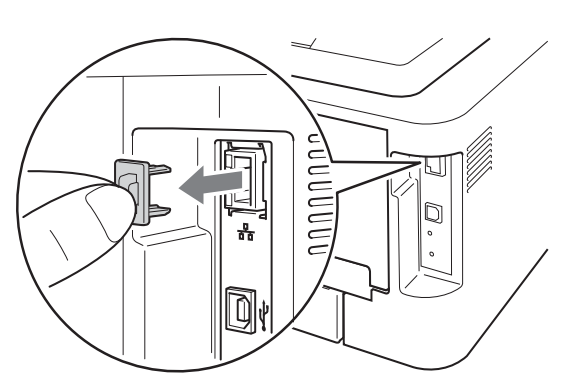

Podłącz kabel sieciowy do złącza sieci LAN oznaczonego symbolem R, a drugi jego koniec do wolnego portu koncentratora.

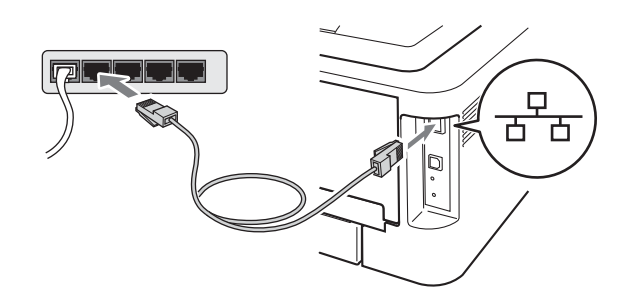

C Upewnij się, że przełącznik zasilania w urządzeniu jest włączony.

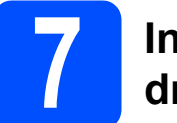

### Instalacja sterownika drukarki

- Umieść instalacyjny dysk CD-ROM w napędzie.
- Kliknij dwukrotnie ikonę Start Here OSX.
   Postępuj zgodnie z instrukcjami na ekranie.

#### 🖉 Informacja

Instalacja może potrwać kilka minut.

 Postępuj zgodnie z instrukcjami na ekranie dopóki nie wyświetli się poniższy ekran.
 Wybierz urządzenie z listy, a następnie kliknij przycisk OK.

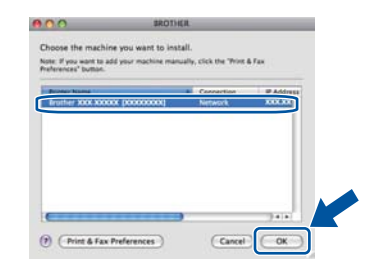

### 🖉 Informacja

Jeżeli do sieci podłączono więcej takich samych modeli urządzenia, adres MAC (adres ethernetowy) zostanie wyświetlony po nazwie modelu.

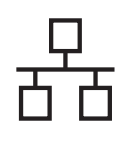

## Sieć przewodowa

# Macintosh

Kiedy pojawi się ten ekran, kliknij Next (Dalej).

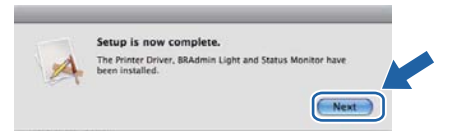

### 🖉 Informacja

Kiedy pojawi się ekran **Brother Support** (Pomoc techniczna Brother), dokonaj wyboru i postępuj zgodnie z instrukcjami na ekranie.

# Zakończ

#### Instalacja została zakończona.

### 🖉 Informacja

Jeśli korzystasz z określonego adresu IP dla danego urządzenia, konieczne jest ustawienie metody rozruchu na statyczną za pomocą oprogramowania BRAdmin Light. Więcej informacji znajduje się w rozdziale *Zmienianie ustawień sieciowych w urządzeniu* w dokumencie *Instrukcja obsługi dla sieci.* 

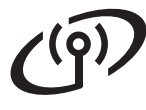

### Użytkownicy korzystający z interfejsu sieci bezprzewodowej

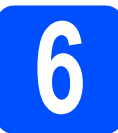

Zanim zaczniesz

### • WAŻNE

- Jeżeli zamierzasz podłączyć urządzenie do sieci, zalecamy skontaktowanie się z administratorem sieci przed rozpoczęciem instalacji. Przed przystąpieniem do instalacji należy zapoznać się z ustawieniami sieci bezprzewodowej.
- Jeżeli ustawienia bezprzewodowe urządzenia zostały już wcześniej skonfigurowane, należy przywrócić serwer wydruku do domyślnych ustawień fabrycznych.
  - 1. Wyłącz urządzenie.
  - 2. Upewnij się, że przednia pokrywa jest zamknięta a kabel zasilający podłączony.
  - 3. Włączając przycisk zasilania urządzenia, naciśnij i przytrzymaj przycisk Go. Nie zwalniaj przycisku Go dopóki nie zaświecą się wszystkie diody LED, a następnie nie zgaśnie dioda LED Ready.
  - 4. Zwolnij przycisk Go. Upewnij się, że wszystkie diody LED są wyłączone.
  - 5. Naciśnij przycisk Go sześciokrotnie. Upewnij się, że wszystkie diody LED świecą, wskazując, że domyślne ustawienia fabryczne serwera wydruku zostały przywrócone. Nastąpi ponowne uruchomienie urządzenia.

### 🖉 Informacja

Ekrany poniżej są oparte na modelu HL-2270DW.

#### Tryb infrastruktury

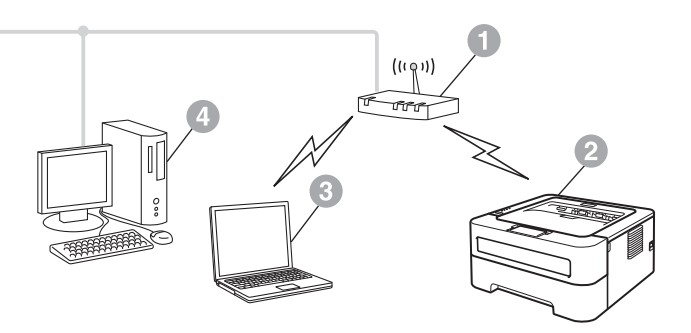

- Punkt dostępowy/router
- Bezprzewodowe urządzenie sieciowe (Twoje urządzenie)
- Komputer obsługujący połączenia bezprzewodowe podłączony do punktu dostępowego/routera
- Komputer obsługujący połączenia przewodowe podłączony do punktu dostępowego/routera

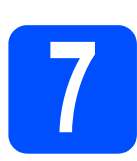

### Potwierdzenie otoczenia sieciowego (tryb infrastruktury)

W poniższych instrukcjach przedstawiono dwie metody instalacji urządzenia Brother w środowisku sieci bezprzewodowej.

### 🖉 Informacja

Aby skonfigurować urządzenie w dowolnym innym środowisku bezprzewodowym, zapoznaj się ze wskazówkami w dokumencie *Instrukcja obsługi dla sieci*.

Jeśli punkt dostępowy/router WLAN nie obsługuje trybu Wi-Fi Protected Setup lub AOSS™, zapisz ustawienia urządzenia dla sieci bezprzewodowej punktu dostępowego/routera WLAN.

### • WAŻNE

Nie kontaktuj się z obsługą klienta firmy Brother, by uzyskać pomoc zanim nie sprawdzisz informacji na temat zabezpieczeń sieci bezprzewodowej. Nie możemy pomóc w zlokalizowaniu ustawień zabezpieczeń sieciowych.

| SSID (Nazwa sieci) | Klucz sieciowy (klucz zabezpieczeń/klucz szyfrowania) |
|--------------------|-------------------------------------------------------|
|                    |                                                       |

#### Na przykład:

| SSID (Nazwa sieci) | Klucz sieciowy (klucz zabezpieczeń/klucz szyfrowania) |
|--------------------|-------------------------------------------------------|
| HELLO              | 12345678                                              |

### 🖉 Informacja

Jeśli nie posiadasz tych informacji (SSID (Nazwa sieci) oraz Klucz sieciowy (klucz zabezpieczeń/klucz szyfrowania)) nie możesz kontynuować konfiguracji sieci bezprzewodowej.

Jak znaleźć te informacje (SSID (Nazwa sieci) oraz Klucz sieciowy (klucz zabezpieczeń/klucz szyfrowania))

- 1) Informacje te znajdują się w dokumentacji dostarczonej wraz z punktem dostępowym/routerem WLAN.
- 2) Początkowa nazwa sieci może być nazwą producenta lub modelu.
- 3) Jeśli nie posiadasz informacji na temat zabezpieczeń, skontaktuj się z producentem routera, administratorem systemu lub dostawcą usług internetowych.

### Teraz przejdź do

Użytkownicy systemu Windows<sup>®</sup>: przejdź do strona 18 Użytkownicy systemu Macintosh: przejdź do strona 24

Jeśli punkt dostępowy/router WLAN obsługuje automatyczny tryb bezprzewodowy (Wi-Fi Protected Setup lub AOSS™)

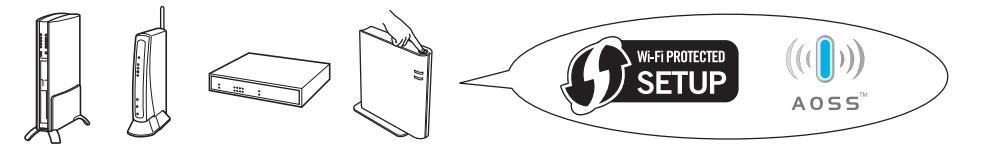

### Teraz przejdź do

Użytkownicy systemu Windows<sup>®</sup>: przejdź do strona 16 Użytkownicy systemu Macintosh: przejdź do strona 22

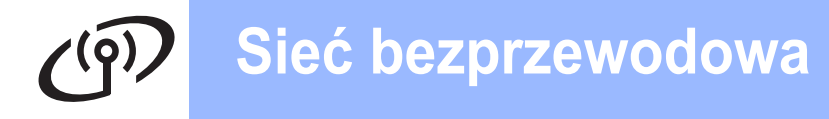

# Konfiguracja przy użyciu automatycznego (jednoprzyciskowego) trybu ustawień bezprzewodowych

f

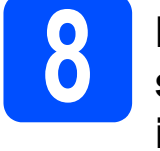

### Konfiguracja ustawień sieci bezprzewodowej i instalacja sterownika drukarki

C Upewnij się, że na punkcie dostępowym/routerze WLAN widnieje symbol Wi-Fi Protected Setup lub AOSS™ pokazany poniżej.

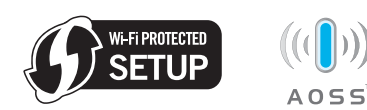

### 🖉 Informacja

Jeśli punkt dostępowy/router WLAN obsługuje tryb Wi-Fi Protected Setup (metoda PIN) i chcesz skonfigurować urządzenie przy użyciu metody PIN (osobisty numer identyfikacyjny), zapoznaj się z rozdziałem Użycie metody PIN w trybie Wi-Fi Protected Setup w dokumencie Instrukcja obsługi dla sieci.

Umieść urządzenie Brother w zasięgu punktu dostępowego/routera Wi-Fi Protected Setup lub AOSS™. Zasięg może być różny w zależności od środowiska. Zapoznaj się z instrukcjami dostarczonymi wraz z punktem dostępowym/routerem.

C Umieść instalacyjny dysk CD-ROM w napędzie. Jeśli wyświetli się monit, wybierz model i język.

### 🖉 Informacja

Jeśli ekran Brother nie wyświetli się automatycznie, przejdź do obszaru **Mój komputer (Komputer)**, dwukrotnie kliknij ikonę dysku CD-ROM, a następnie dwukrotnie kliknij plik **start.exe**.

- Kliknij pozycję Zainstaluj sterownik drukarki, a następnie kliknij przycisk Tak, jeśli akceptujesz warunki umowy licencyjnej.
- Kliknij Połączenie bezprzewodowe, a następnie kliknij przycisk Dalej.

### 🖉 Informacja

W przypadku użytkowników systemu Windows Vista<sup>®</sup> oraz Windows<sup>®</sup> 7, kiedy pojawia się ekran Kontrola konta użytkownika, należy kliknąć Zezwalaj lub Tak. Wybierz opcję **Drukarka w sieci typu Brother Peer-to-Peer**, a następnie kliknij przycisk **Dalej**.

#### 🖉 Informacja

Wybierz opcję ustawień zapory sieciowej, a następnie kliknij przycisk **Dalej**.

Wybierz opcję Mój punkt dostępu obsługuje technologie WPS lub AOSS i chcę użyć tych technologii, a następnie kliknij przycisk Dalej.

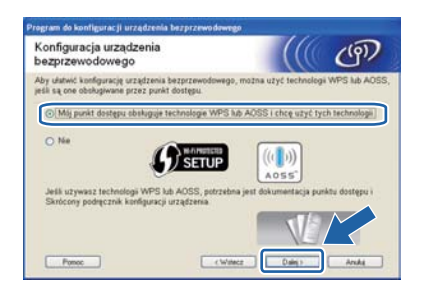

Naciśnij i przytrzymaj przycisk konfiguracji sieci bezprzewodowej, znajdujący się z tyłu urządzenia przez niecałe 2 sekundy, zgodnie z poniższą ilustracją.

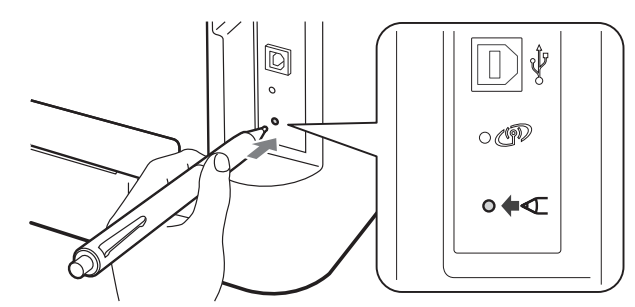

### 🖉 Informacja

- W tym celu użyj ostro zakończonego przedmiotu, takiego jak długopis.
- Nie naciskaj przycisku przez 3 sekundy ani dłużej, ponieważ wówczas urządzenie przestawi się na metodę PIN trybu Wi-Fi Protected Setup.
- Funkcja ta automatycznie wykryje tryb (Wi-Fi Protected Setup lub AOSS™), z którego korzysta Twój punkt dostępowy/router do konfiguracji urządzenia w ciągu 2 minut.

# Sieć bezprzewodowa

# Windows<sup>®</sup>

Naciśnij przycisk Wi-Fi Protected Setup lub AOSS™ na punkcie dostępowym/routerze WLAN. Instrukcje na temat punktu dostępowego/routera WLAN możesz znaleźć w Podręczniku użytkownika.

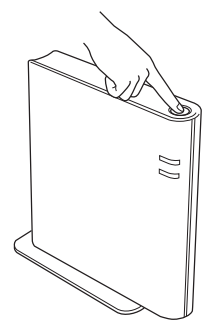

Diody LED urządzenia pokażą rezultaty połączenia. Zapoznaj się z rozdziałem Wskaźniki LED podczas korzystania z jednoprzyciskowego trybu ustawień bezprzewodowych na stronie 32.

> Raport WLAN zostanie automatycznie wydrukowany. Jeśli połączenie się nie powiodło, sprawdź błąd na wydruku raportu i odnieś się do rozdziału *Rozwiązywanie problemów* na stronie 28.

### Kliknij przycisk Dalej.

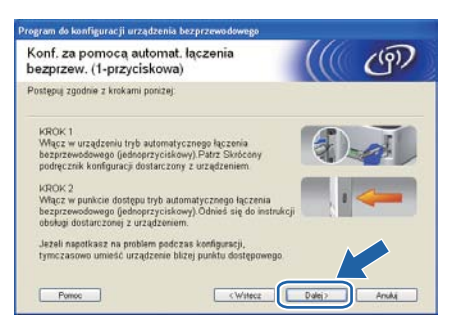

Po potwierdzeniu ukończenia ustawień sieci bezprzewodowej zaznacz pole wyboru, a następnie kliknij przycisk **Dalej**.

| /ażna uwaga                                                                                                    | (((( CP)                                                            |
|----------------------------------------------------------------------------------------------------|---------------------------------------------------------------------|
| Zapoznaj się ze Skróconym podręcznikiem konfigura<br>bezprzewodowej za pomocą panelu sterowania, a na                                                                                                    | acji i skonfiguruj ustawienia sie<br>ostępnie wykonaj poniższe krok |
| 1. Drukarka wydrukuje raport WLAN                                                                                                    |                                                                     |
| 2. Zapoznaj się z rapotem i sprawdź, czy połączenie<br>bezprzewodowe działa prawddowo<br>postprawdz i potwierźź                                                                                                 | <pre>     RLAN report &gt;&gt;     Demonstram: DK + </pre>          |
| Ješí polączenie bezprzewodowe działa nieprawidłowo, spr<br>informacje podane w Skotconym podręczniku konfiguracji,<br>skonfiguruj ustawienis sieci bezprzewodowej i penownie<br>uruchem prostami mistaliacijny. | awell                                                               |

#### Zainstaluj sterownik drukarki

### • WAŻNE

NIE próbuj anulować żadnego z tych ekranów podczas instalacji.

Aby zakończyć konfigurację, postępuj zgodnie z instrukcjami na ekranie.

# Zakończ

#### Instalacja została zakończona.

### 🦉 Informacja

- Jeśli korzystasz z określonego adresu IP dla danego urządzenia, konieczne jest ustawienie metody rozruchu na statyczną za pomocą oprogramowania BRAdmin Light. Więcej informacji znajduje się w rozdziale Zmienianie ustawień sieciowych w urządzeniu w dokumencie Instrukcja obsługi dla sieci.
- W zależności od ustawień zabezpieczeń, podczas korzystania z urządzenia lub jego oprogramowania, może się wyświetlić okno zabezpieczeń systemu Windows lub okno oprogramowania antywirusowego. Zezwól na kontynuację.
- Sterownik drukarki XML Paper Specification Sterownik drukarki XML Paper Specification jest najbardziej odpowiednim sterownikiem do drukowania z aplikacji używających dokumentów zgodnych ze specyfikacją XML Paper Specification. Najnowszą wersję sterownika drukarki możesz pobrać z Brother Solutions Center na stronie http://solutions.brother.com/.

Sieć bezprzewodowa

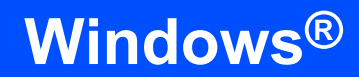

# Sieć bezprzewodowa

### Konfiguracja trybu infrastruktury przy tymczasowym użyciu kabla USB lub ethernetowego (LAN)

f

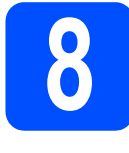

### Konfiguracja ustawień sieci bezprzewodowej i instalacja sterownika drukarki

Umieść instalacyjny dysk CD-ROM w napędzie. Jeśli wyświetli się monit, wybierz model i język.

### 🖉 Informacja

Jeśli ekran Brother nie wyświetli się automatycznie, przejdź do obszaru **Mój komputer (Komputer)**, dwukrotnie kliknij ikonę dysku CD-ROM, a następnie dwukrotnie kliknij plik **start.exe**.

- Kliknij pozycję Zainstaluj sterownik drukarki, a następnie kliknij przycisk Tak, jeśli akceptujesz warunki umowy licencyjnej.
- C Wybierz opcję **Połączenie bezprzewodowe**, a następnie kliknij przycisk **Dalej**.
- 🖉 Informacja

W przypadku użytkowników systemu Windows Vista<sup>®</sup> oraz Windows<sup>®</sup> 7, kiedy pojawia się ekran Kontrola konta użytkownika, należy kliknąć Zezwalaj lub Tak.

Wybierz opcję Drukarka w sieci typu Brother
 Peer-to-Peer, a następnie kliknij przycisk
 Dalej.

### 🖉 Informacja

Wybierz opcję ustawień zapory sieciowej, a następnie kliknij przycisk **Dalej**.

Wybierz opcję Nie, a następnie kliknij przycisk
 Dalej.

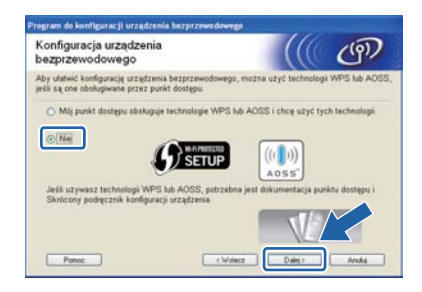

Przeczytaj **Ważna uwaga**. Po potwierdzeniu SSID oraz klucza sieciowego zaznacz pole wyboru, a następnie kliknij przycisk **Dalej**.

| Program do konfiguracji urządzenia bezprzewo                                                                                                    | d <del>awres</del> a                                                                                                    |
|----------------------------------------------------------------------------------------------------|----------------------------------------------------------------------------------------------------|
| Ważna uwaga                                                                                                    | ((( @)                                                                                                    |
| Przed kliknięciem przycisku "Dalej" pot                                                                                                    | wierdź poriższe ustawienia                                                                                                    |
| Przy podłączaniu urządzenia do sieci bezprze<br>zabezpieczeniach (SSD/ESSIO, Morz 14e0)<br>Sposób kowistki istomacji o zabezpieczeniach<br>bezprzewodowego i punktu dostępu<br>Jeśli nie możesz znaleźć informacji, skostakt<br>administratorem systemu lub dostawca usług | wodowej będą wymagane informacje o<br>1 podano w dokumentacji urządzenia<br>14 jeg z producentem punktu dostępulnutera,<br>internetowych |
| ElSprawdž i potwierdž                                                                                                    |                                                                                                    |
|                                                                                                    | «Wdecz Dalej» Anda                                                                                                    |

- Użytkownicy kabla USB: przejdź do h. (wyłącznie HL-2270DW) Użytkownicy kabla ethernetowego: przejdź do j.
- Wybierz opcję Tymczasowe użycie kabla
   USB (zalecane), a następnie kliknij przycisk
   Dalej.

| Konfiguracja urządzenia<br>bezprzewodowego                            |                          | ரு          |
|-----------------------------------------------------------------------|--------------------------|-------------|
| Ta opcja umozliwia podłączenie drukarki Brother do sie<br>sposobarni. | ci bezprzewodowej trzer  | na łóżnymi  |
| Wybierz sposób podłączenia:                                           |                          |             |
| Tymczasowe użycie kabla USB (zelecane)                                | )                        |             |
| O Tymczasowe użycie kabla Ethemet (LAN)                               |                          |             |
| O Sposób zaawansowany (z uzyciem trybu Ad-hoc<br>infrastrukturalnym)  | do konfiguracji urządzer | is w trybie |
|                                                                       |                          |             |

Tymczasowo podłącz kabel USB (nie załączony) bezpośrednio do komputera i urządzenia.

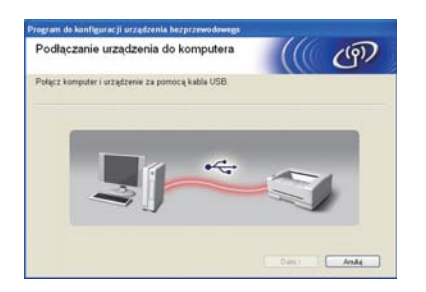

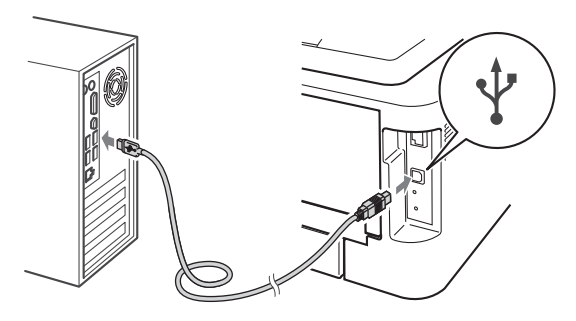

Przejdź do kroku n.

Wybierz opcję Tymczasowe użycie kabla Ethernet (LAN), a następnie kliknij przycisk Dalej.

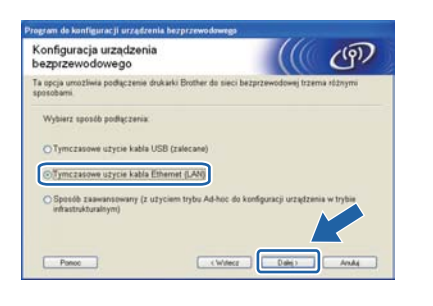

K Usuń zaślepkę ochronną ze złącza LAN.

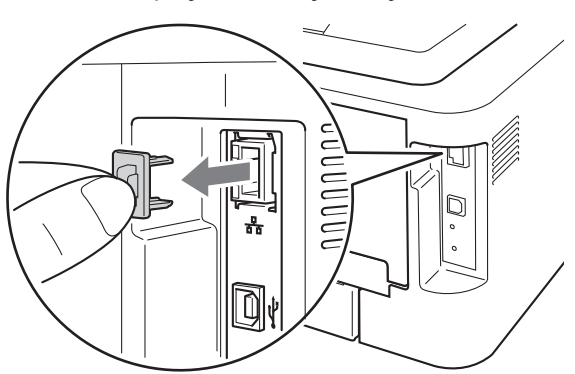

Tymczasowo podłącz urządzenie bezprzewodowe Brother do punktu dostępowego przy użyciu kabla sieciowego (nie załączony), a następnie kliknij przycisk **Dalej**.

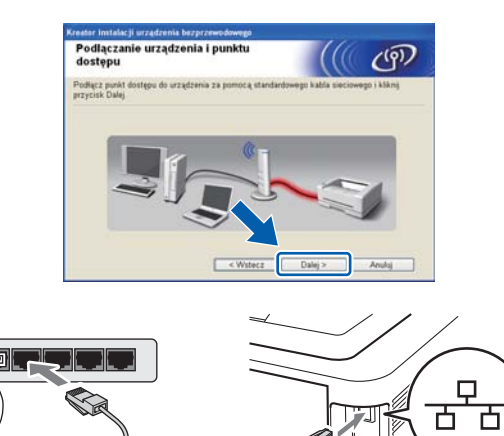

Wybierz urządzenie, które chcesz skonfigurować, a następnie kliknij przycisk Dalej. Jeżeli lista jest pusta, sprawdź, czy punkt dostępowy i urządzenie są zasilane, a następnie kliknij przycisk Odśwież.

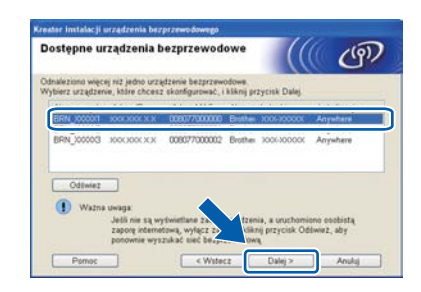

### 🖉 Informacja

Domyślna nazwa węzła to "BRNxxxxxxxxxx".

Jeśli wyświetli się ekran potwierdzenia, zaznacz pole wyboru i kliknij przycisk Dalej. Jeśli wyświetli się następujący ekran, zaznacz opcję Tak, jeśli chcesz połączyć się z SSID z listy. Kliknij przycisk Dalej i przejdź do r.

| Wykrywanie istniejącej konfiguracji<br>sieci bezprzewodowej na<br>komputerze |                | ற |
|------------------------------------------------------------------------------|----------------|---|
| Ustawienia sieci bezprzewodowej na komputerze zostały wy                     | ikryte.        |   |
| Wykryta nazwa sieci bezprzewodowej (punktu dostępułsu)<br>SSD: HELLO         | iera):         |   |
| Czy chcesz użyć tych ustawień du połączenia się z siecią                     | bezprzewodową? |   |

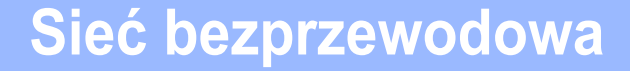

 Kreator wyszuka sieci bezprzewodowe dostępne z Twojego urządzenia. Wybierz SSID, które zaznaczono wcześniej (na stronie 15), a następnie kliknij przycisk Dalej.

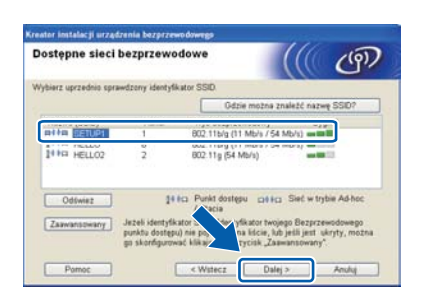

### 🖉 Informacja

- Jeżeli lista jest pusta, sprawdź czy punkt dostępowy jest zasilany i czy wysyła SSID, a następnie zobacz czy odległość pomiędzy urządzeniem a punktem dostępowym jest odpowiednia do komunikacji bezprzewodowej. Następnie kliknij przycisk Odśwież.
- Jeżeli punkt dostępowy ustawiono w taki sposób, aby nie wysyłał SSID możesz go dodać ręcznie, klikając przycisk Zaawansowany. Postępuj zgodnie z instrukcjami na ekranie dotyczącymi wprowadzania Nazwa (SSID), a następnie kliknij przycisk Dalej.

| Nazwa sieci bezprzewo             | dowej                       |                   | ((9))  |
|-----------------------------------|-----------------------------|-------------------|--------|
| Skonfiguruj nazwę sieci bezprzewo | dowej, z którą zostanie sko | ijarzone urządzei | nie.   |
|                                   |                             |                   |        |
| Nazwa (SSID)                      | HELLO                       |                   |        |
| To jest sieć Ad-hoc               | bez punktu dostępu.         |                   |        |
|                                   | E.                          |                   |        |
|                                   |                             |                   |        |
| Pamoc                             | < Wstecz                    | Dalej >           | Anuluj |

Jeżeli sieć nie została skonfigurowana pod kątem uwierzytelniania i szyfrowania, pojawi się następujący ekran. Aby kontynuować konfigurację, kliknij przycisk OK i przejdź do r.

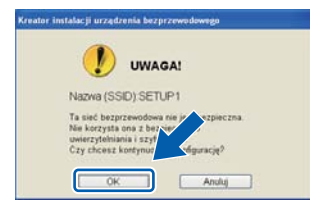

Wprowadź Klucz sieci, następnie wprowadź klucz znowu w polu Potwierdź klucz sieci i kliknij przycisk Dalej.

| Konfiguracja klucza sieci                                                   | ((( @)                                              |
|-----------------------------------------------------------------------------|-----------------------------------------------------|
| Wprowadź klucz bezpieczeństwa sieci                                         | sprawdzony wcześniej                                |
|                                                                             | Gdzie można znaleźć klucz sieci?                    |
| Klucz sieci                                                                 | ******                                              |
| Potwierdž klucz sieci                                                       |                                                     |
| Używany typ uwierzytelniania i szyfrow<br>Wystarczy wprowadzić klucz sieci. | ania bezprzewadowego zostanie wykryty automatycznie |
|                                                                             |                                                     |

Kliknij przycisk **Dalej**. Ustawienia zostaną przesłane do urządzenia.

| Potwierdzenie ustawi<br>bezprzewodowej | eń sieci                      | (((( @)                      |
|----------------------------------------|-------------------------------|------------------------------|
| Kiknij przycisk Dalej, aby wysła       | ć ponizsze ustawienia do urzą | dzenia                       |
| Urządzenie docelowe =                  | BRN_3000001                   |                              |
| Adres IP                               | Automatyczny                  | Zmień adres IP               |
| Tryb komunikacji                       | Tryb Infrastrukturalny        |                              |
| Nazwa (SSID)                           | HELLO                         |                              |
| Metoda uwierzytelniania                | System ofwarty                |                              |
| Tryb szyfrowania                       | Brak                          |                              |
| Po kliknięciu przycisku Dalej urz      | rądzonie wydruk – ę "Wi       | LAN Report*. Sprawdź ją, aby |

### 🖉 Informacja

- Ustawienia zostaną niezmienione, jeżeli klikniesz Anuluj.
- Jeżeli chcesz wprowadzić ustawienia adresu IP dla swojego urządzenia ręcznie, kliknij przycisk Zmień adres IP i wprowadź niezbędne ustawienia adresu IP dla sieci.
- (Dla użytkowników kabla USB) Jeśli wyświetla się ekran niepowodzenia konfiguracji sieci bezprzewodowej, kliknij przycisk **Spróbuj ponownie** i spróbuj ponownie, zaczynając od kroku o.
- Użytkownicy kabla USB: przejdź do w.
   (wyłącznie HL-2270DW) Użytkownicy kabla ethernetowego: przejdź do t.
- Raport bezprzewodowej sieci LAN zostanie automatycznie wydrukowany.

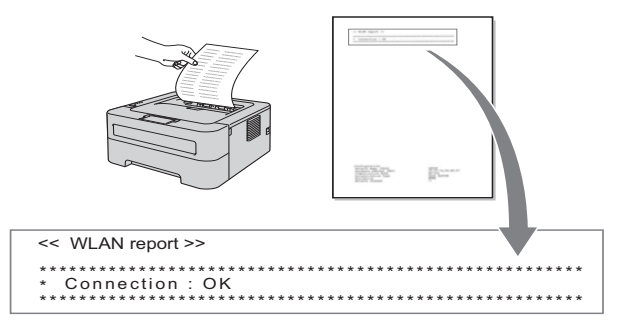

Wybierz status jaki jest przedstawiony dla połączenia na raporcie bezprzewodowej sieci LAN. Kliknij przycisk Dalej. Jeżeli status ma wartość "Connection: OK", przejdź do kroku w. Jeżeli status ma wartość "Connection: Failed", przejdź do kroku v.

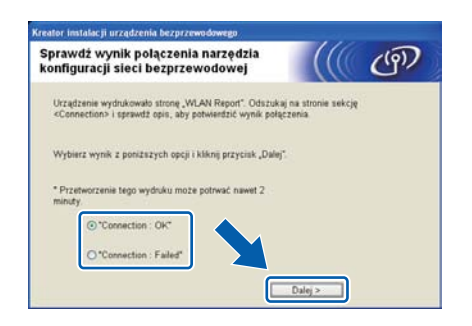

Kliknij przycisk **Zakończ**. Ustawienia sieci bezprzewodowej nie powiodły się, ponieważ nie udało się skojarzyć ich z siecią. Sprawdź kod błędu na wydruku raportu bezprzewodowej sieci LAN i odnieś się do rozdziału *Rozwiązywanie problemów* na stronie 28. Następnie spróbuj ponownie, zaczynając od kroku **b**.

| Uruchom ponownie narzędzie<br>konfiguracji sieci bezprzewodowej                                                                                                    |                                               | ඐ |
|----------------------------------------------------------------------------------------------------|-----------------------------------------------|---|
| Konfiguracja sieci bezprzewodowej nie powiodła się ze w<br>możliwości połączenia z siecią bezprzewodową. Najpraw<br>spowodowanie nieprawódowymi ustawieniami zabezpiecz | zględu na brak<br>dopodobniej jest to<br>teń. |   |
| Sprawdż ustawienia zabezpieczeń sieci bezprzewodowej<br>narzędzie konfiguracji sieci bezprzewodowej                                                                     | i ponownie uruchor                            | n |
| <b>S</b>                                                                                                    |                                               |   |

 (Dla użytkowników kabla USB)
 Odłącz kabel USB łączący komputer z urządzeniem.

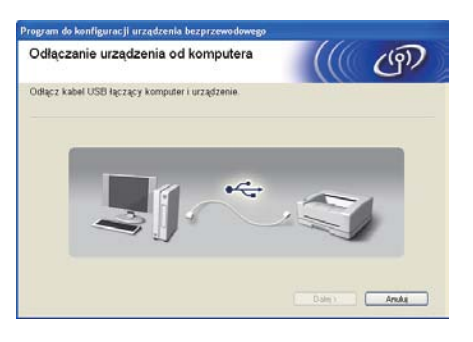

(Dla użytkowników kabla LAN) Odłącz kabel sieciowy łączący punkt dostępowy z urządzeniem, a następnie kliknij przycisk **Dalej**.

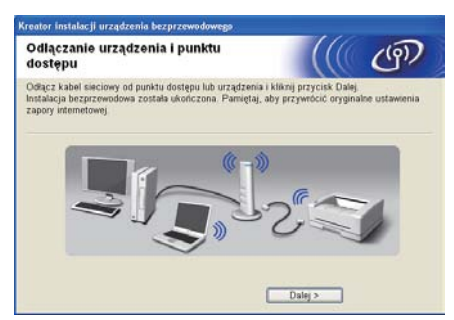

Konfiguracja sieci bezprzewodowej została ukończona.

#### Zainstaluj sterownik drukarki

X Aby zakończyć konfigurację, postępuj zgodnie z instrukcjami na ekranie.

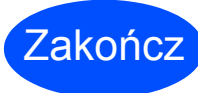

Instalacja została zakończona.

#### 🖉 Informacja

- Jeśli korzystasz z określonego adresu IP dla danego urządzenia, konieczne jest ustawienie metody rozruchu na statyczną za pomocą oprogramowania BRAdmin Light. Więcej informacji znajduje się w rozdziale Zmienianie ustawień sieciowych w urządzeniu w dokumencie Instrukcja obsługi dla sieci.
- W zależności od ustawień zabezpieczeń, podczas korzystania z urządzenia lub jego oprogramowania, może się wyświetlić okno zabezpieczeń systemu Windows lub okno oprogramowania antywirusowego. Zezwól na kontynuację.
- Sterownik drukarki XML Paper Specification Sterownik drukarki XML Paper Specification jest najbardziej odpowiednim sterownikiem do drukowania z aplikacji używających dokumentów zgodnych ze specyfikacją XML Paper Specification. Najnowszą wersję sterownika drukarki możesz pobrać z Brother Solutions Center na stronie http://solutions.brother.com/.

Sieć bezprzewodowa

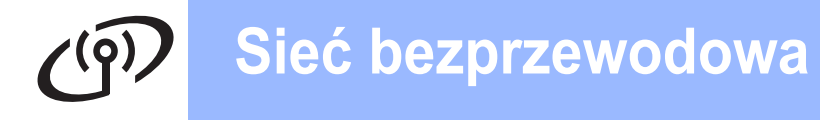

# Konfiguracja przy użyciu automatycznego (jednoprzyciskowego) trybu ustawień bezprzewodowych

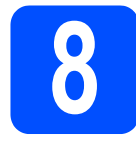

### Konfiguracja ustawień sieci bezprzewodowej i instalacja sterownika drukarki

C Upewnij się, że na punkcie dostępowym/routerze WLAN widnieje symbol Wi-Fi Protected Setup lub AOSS™ pokazany poniżej.

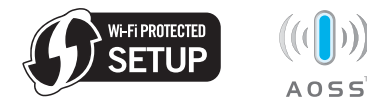

### 🖉 Informacja

Jeśli punkt dostępowy/router WLAN obsługuje tryb Wi-Fi Protected Setup (metoda PIN) i chcesz skonfigurować urządzenie przy użyciu metody PIN (osobisty numer identyfikacyjny), zapoznaj się z rozdziałem Użycie metody PIN w trybie Wi-Fi Protected Setup w dokumencie Instrukcja obsługi dla sieci.

- Umieść urządzenie Brother w zasięgu punktu dostępowego/routera Wi-Fi Protected Setup lub AOSS™. Zasięg może być różny w zależności od środowiska. Zapoznaj się z instrukcjami dostarczonymi wraz z punktem dostępowym/routerem.
- Włącz komputer Macintosh. Umieść instalacyjny dysk CD-ROM w napędzie.
- Kliknij dwukrotnie ikonę Start Here OSX.
   Postępuj zgodnie z instrukcjami na ekranie.
- Kliknij Wireless Network Connection (Połączenie bezprzewodowe), a następnie kliknij przycisk Next (Dalej).
- Wybierz opcję Yes, my Access Point supports WPS or AOSS and I want to use them (Mój punkt dostępu obsługuje technologie WPS lub AOSS i chcę użyć tych technologii), a następnie kliknij przycisk Next (Dalej).

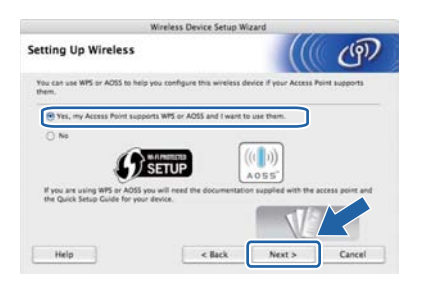

S Naciśnij i przytrzymaj przycisk konfiguracji sieci bezprzewodowej, znajdujący się z tyłu urządzenia przez niecałe 2 sekundy, zgodnie z poniższą ilustracją.

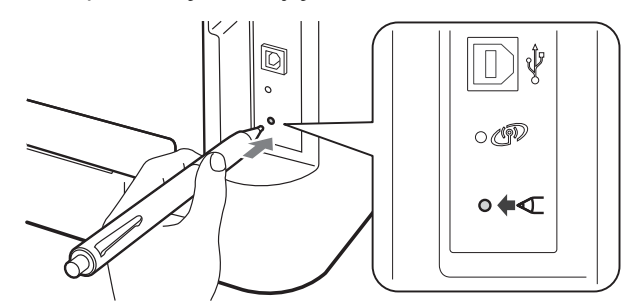

### 🖉 Informacja

Ī

- W tym celu użyj ostro zakończonego przedmiotu, takiego jak długopis.
- Nie naciskaj przycisku przez 3 sekundy ani dłużej, ponieważ wówczas drukarka przestawi się na metodę PIN trybu Wi-Fi Protected Setup.
- Funkcja ta automatycznie wykryje tryb (Wi-Fi Protected Setup lub AOSS™), z którego korzysta Twój punkt dostępowy/router do konfiguracji urządzenia w ciągu 2 minut.
- Naciśnij przycisk Wi-Fi Protected Setup lub AOSS™ na punkcie dostępowym/routerze WLAN. Instrukcje na temat punktu dostępowego/routera WLAN możesz znaleźć w Podręczniku użytkownika.

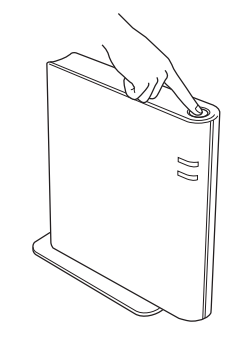

Diody LED urządzenia pokażą rezultaty połączenia. Zapoznaj się z rozdziałem Wskaźniki LED podczas korzystania z jednoprzyciskowego trybu ustawień bezprzewodowych na stronie 32.

Raport WLAN zostanie automatycznie wydrukowany. Jeśli połączenie się nie powiodło, sprawdź błąd na wydruku raportu i odnieś się do rozdziału *Rozwiązywanie problemów* na stronie 28.

# Sieć bezprzewodowa

# Macintosh

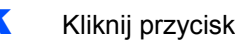

#### Kliknij przycisk Next (Dalej).

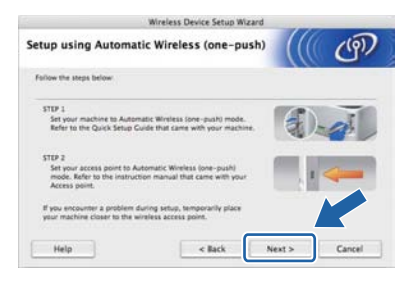

Po potwierdzeniu ukończenia ustawień sieci bezprzewodowej zaznacz pole wyboru, a następnie kliknij przycisk Next (Dalej).

| Wireless Device Set                                                                                                    | up Wizard         |                |                |
|----------------------------------------------------------------------------------------------------|-------------------|----------------|----------------|
| mportant Notice                                                                                                    |                   |                | (ବ)            |
| Peace refer to your Quick Setup Guide and corporation of the follow the steps below.                                                   | rfgure wireless   | settings three | gh the control |
| I. WLAN report will be printed by your device.                                                                                         |                   |                |                |
| 2. Please look at the report and confirm that your wire connection is OK.                                                              | less              | · interestion  | 01.10          |
| Checked and confirmed                                                                                                    |                   |                |                |
| If you failed the wireless connection, please refer to th<br>Setup Guide and configure the wireless setting then ru-<br>install again. | e Quick<br>n this |                |                |
|                                                                                                    | _                 |                |                |
| < Back                                                                                                    | N                 | ext >          | Cancel         |

#### Zainstaluj sterownik drukarki

### WAŻNE

NIE próbuj anulować żadnego z tych ekranów podczas instalacji.

### 🖉 Informacja

Jeżeli do sieci podłączono więcej takich samych modeli urządzenia, adres MAC (adres ethernetowy) zostanie wyświetlony po nazwie modelu. Adres IP można również potwierdzić przesuwając ekran w prawo.

m Aby zakończyć konfigurację, postępuj zgodnie z instrukcjami na ekranie.

### 🖉 Informacja

Kiedy pojawi się ekran Brother Support (Pomoc techniczna Brother), dokonaj wyboru i postępuj zgodnie z instrukcjami na ekranie.

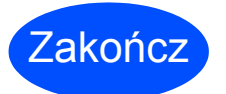

#### Instalacja została zakończona.

### 🦉 Informacja

Jeśli korzystasz z określonego adresu IP dla danego urządzenia, konieczne jest ustawienie metody rozruchu na statyczną za pomocą oprogramowania BRAdmin Light. Więcej informacji znajduje się w rozdziale Zmienianie ustawień sieciowych w urządzeniu w dokumencie Instrukcja obsługi dla sieci.

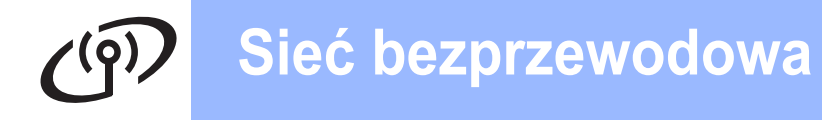

# Konfiguracja trybu infrastruktury przy tymczasowym użyciu kabla USB lub ethernetowego (LAN)

Konfiguracja ustawień sieci bezprzewodowej i instalacja sterownika drukarki

- Włącz komputer Macintosh. Umieść instalacyjny dysk CD-ROM w napędzie.
- Kliknij dwukrotnie ikonę Start Here OSX.
   Postępuj zgodnie z instrukcjami na ekranie.
- C Kliknij Wireless Network Connection (Połączenie bezprzewodowe), a następnie kliknij przycisk Next (Dalej).
- Wybierz opcję **No** (Nie), a następnie kliknij przycisk **Next** (Dalej).

|                                       | Wireless Device Setup Wil          | eard                                 |
|---------------------------------------|------------------------------------|--------------------------------------|
| Setting Up Wireless                   |                                    | ((( G)                               |
| You can use WPS or AOSS to h<br>them, | elp you configure this wireless de | vice if your Access Point supports   |
| O Yes, my Access Point su             | pports WPS or AOSS and I want to   | use them.                            |
| 19 No                                 |                                    |                                      |
| 6                                     | SETUP                              |                                      |
| If you are using WPS or AOS           | S you will need the documentation  | n supplied with the access point and |
| the query setup wood for y            |                                    | JAK -                                |
|                                       |                                    | WE                                   |
|                                       |                                    |                                      |

Przeczytaj Important Notice (Ważna uwaga). Po potwierdzeniu SSID oraz klucza sieciowego zaznacz pole wyboru, a następnie kliknij przycisk Next (Dalej).

|                                                            |                                                                                         | (19)                                                                                                    |
|------------------------------------------------------------|-----------------------------------------------------------------------------------------|----------------------------------------------------------------------------------------------------|
|                                                            |                                                                                         |                                                                                                    |
| efore clicking 'Ne                                         | st'.                                                                                    |                                                                                                    |
| ess network, win<br>refer to the docu<br>check security in | eless security informa<br>mentation provided v<br>formation.                            | ition (SSID/<br>with your                                                                                                    |
| consult the acces<br>ider.                                 | s point/router manuf                                                                    | lacturer, or                                                                                                    |
|                                                            |                                                                                         |                                                                                                    |
|                                                            |                                                                                         |                                                                                                    |
|                                                            |                                                                                         |                                                                                                    |
|                                                            | eta network, wro<br>refer to the docu<br>check security in<br>consult the acces<br>der. | ess network, wretess accurity informs<br>refer to the documentation provided<br>check security information.<br>consult the access point/router mand<br>der. |

 Użytkownicy kabla USB: przejdź do g. (wyłącznie HL-2270DW) Użytkownicy kabla ethernetowego: przejdź do i. Wybierz opcję Temporarily use a USB cable (Recommended) (Tymczasowe użycie kabla USB (zalecane)), a następnie kliknij przycisk Next (Dalej).

| Win                                                               | eless Device Setup Wiza      | und                     |                |
|-------------------------------------------------------------------|------------------------------|-------------------------|----------------|
| Setting Up Wireless                                               |                              |                         | (m)            |
| From here you now have the ability to<br>in three different ways. | o connect your Brother print | ting device to your wi  | reless network |
| Please select the method you will be                              | using.                       |                         |                |
| Temporarily use a USB cable (Re                                   | commended)                   |                         |                |
| Temporarily use an Ethernet (LA                                   | N) cable                     |                         |                |
| Advanced method Daling Ad-ho                                      | c mode to configure the de   | vice for infrastructure | r model        |
|                                                                   |                              |                         |                |
|                                                                   |                              |                         |                |
|                                                                   |                              |                         |                |
| Help                                                              | < Back                       | Next >                  | Cancel         |

Tymczasowo podłącz kabel USB (nie załączony) bezpośrednio do komputera i urządzenia.

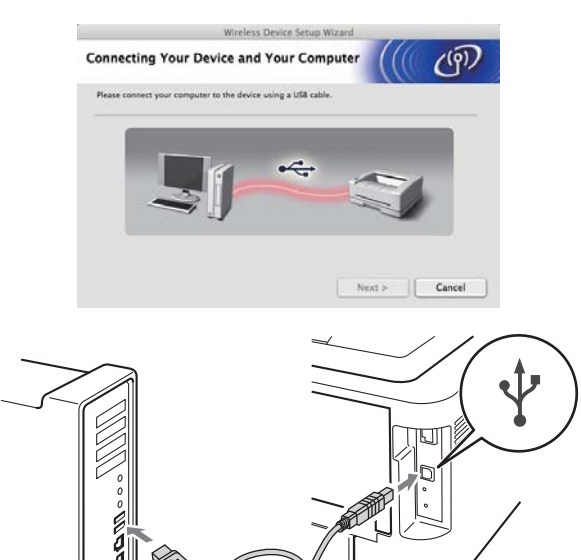

Przejdź do kroku m.

Wybierz opcję **Temporarily use an Ethernet** (LAN) cable (Tymczasowe użycie kabla Ethernet (LAN)), a następnie kliknij przycisk Next (Dalej).

|                                                           | Wireless Device Setup Wi         | zard                    |                  |
|-----------------------------------------------------------|----------------------------------|-------------------------|------------------|
| Setting Up Wireless                                       |                                  |                         | P                |
| From here you now have the ab<br>in three different ways. | ility to connect your Brother pr | inting device to your v | vireless network |
| Please select the method you                              | will be using                    |                         |                  |
| Temporarily use a USB cat                                 | ie (Recommended)                 |                         |                  |
|                                                           |                                  |                         |                  |
| Temporarily use an Uner                                   | et (LAN) EXDIE                   |                         |                  |
| C Advanced method Using                                   | Ad-hoc mode to configure the i   | device for infrastructu | re model         |
|                                                           |                                  |                         |                  |
|                                                           |                                  |                         |                  |
|                                                           |                                  | 4                       |                  |
|                                                           |                                  | _                       |                  |

# Sieć bezprzewodowa

# Macintosh

j

Usuń zaślepkę ochronną ze złącza LAN.

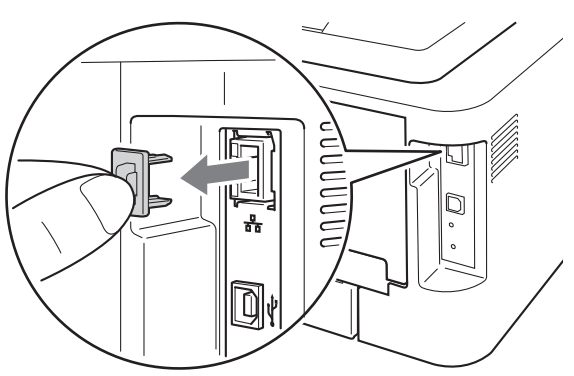

### k

Tymczasowo podłącz urządzenie bezprzewodowe Brother do punktu dostępowego przy użyciu kabla sieciowego (nie załączony), a następnie kliknij przycisk **Next** (Dalej).

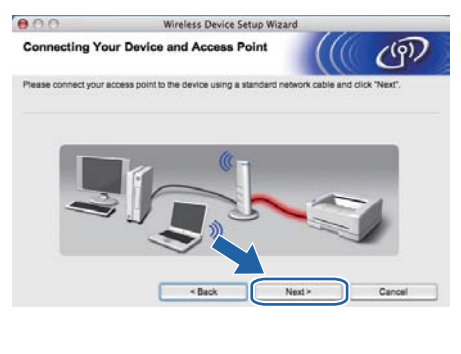

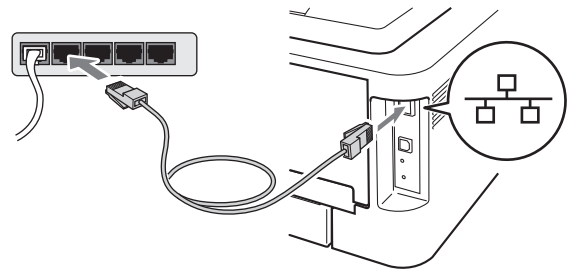

Wybierz urządzenie, które chcesz skonfigurować, a następnie kliknij przycisk **Next** (Dalej). Jeżeli lista jest pusta, sprawdź, czy punkt dostępowy i urządzenie są zasilane, a następnie kliknij przycisk **Refresh** (Odśwież).

| vailable Wire                              | eless Devices                                         |                                          |                                             | ( CP)                 |
|--------------------------------------------|-------------------------------------------------------|------------------------------------------|---------------------------------------------|-----------------------|
| ore than one Wirel<br>elect the device you | ess Device was four<br>wish to configure a            | nd.<br>and click "Next".                 |                                             |                       |
| Node Name                                  | IP Address                                            | MAC Address                              | Printer Name                                | Location              |
| ONN_XXXXX1                                 | XXXXXXXX                                              | 009077000000                             | Bromer XXX-XXX                              | Anywhere              |
| YON VVVVVS                                 | VVV VVV V V                                           | 008077000001                             | Brolbar VVV.VVV                             | Annaham               |
| Refresh                                    |                                                       |                                          |                                             |                       |
| Important<br>If no<br>and i                | Notice:<br>devices appear and<br>click the Refresh bu | l you're ry Nog a de<br>Ion Io ne. I V V | rsonal firewall, pleas<br>wireless network. | e disable the frewall |
|                                            |                                                       |                                          |                                             |                       |

### 🖉 Informacja

Domyślna nazwa węzła to "BRNxxxxxxxxxx".

Kreator wyszuka sieci bezprzewodowe dostępne z Twojego urządzenia. Wybierz punkt dostępowy, który chcesz skojarzyć z urządzeniem, a następnie kliknij przycisk Next (Dalej).

# Writeless Device Setup Witard Available Wireless Networks Choose the SSID har you checked in advance. Writeless Networks Writeless Networks Avanced Writeless Writeless

### 🦉 Informacja

- Jeżeli lista jest pusta, sprawdź czy punkt dostępowy jest zasilany i czy wysyła SSID, a następnie zobacz czy odległość pomiędzy urządzeniem a punktem dostępowym jest odpowiednia do komunikacji bezprzewodowej. Następnie kliknij przycisk **Refresh** (Odśwież).
- Jeżeli punkt dostępowy ustawiono w taki sposób, aby nie wysyłał SSID możesz go dodać ręcznie, klikając przycisk Advanced (Zaawansowany). Postępuj zgodnie z instrukcjami na ekranie dotyczącymi wprowadzania Name(SSID) (Nazwa (SSID)), a następnie kliknij przycisk Next (Dalej).

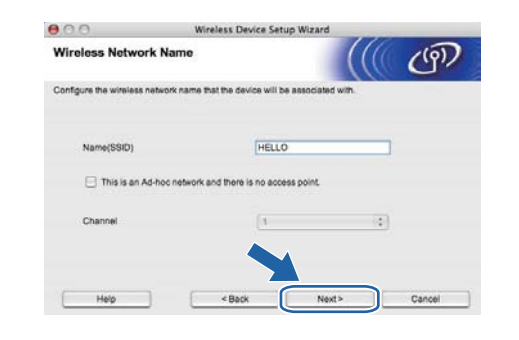

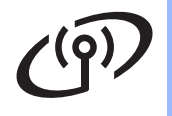

# Sieć bezprzewodowa

# Macintosh

Jeżeli sieć nie została skonfigurowana pod kątem uwierzytelniania i szyfrowania, pojawi się następujący ekran. Aby kontynuować konfigurację, kliknij przycisk OK i przejdź do p.

| 000                        | Wireless Device Setup Wizard                                                              |
|----------------------------|-------------------------------------------------------------------------------------------|
|                            |                                                                                           |
| Name (SSIC                 | N: SETUP1                                                                                 |
| Tris Winsler<br>encryption | In Network is not secure. It is not using secure authentication and<br>to continue secup? |
| l l                        |                                                                                           |

 Wprowadź Network Key (Klucz sieci), następnie wprowadź klucz znowu w polu Confirm Network Key (Potwierdź klucz sieci) i kliknij przycisk Next (Dalej).

| 900                                                | Wireless                    | Device Setup       | Wizard                |                      |
|----------------------------------------------------|-----------------------------|--------------------|-----------------------|----------------------|
| Network Key Co                                     | nfiguration                 |                    |                       | ලා                   |
| Please enter the networ                            | k security key which y      | ou checked earl    | of.                   |                      |
|                                                    |                             |                    | Where is my netw      | ork key?             |
|                                                    |                             |                    |                       |                      |
| Network Key                                        |                             | ******             |                       | ]                    |
| Confirm Network                                    | Кеу                         |                    |                       |                      |
| Your wireless network A<br>to enter the Network Ke | uthentication and Enr<br>/- | cryption type will | automatically be dete | icted. You only need |
|                                                    |                             |                    |                       |                      |

Kliknij przycisk Next (Dalej). Ustawienia zostaną przesłane do urządzenia.

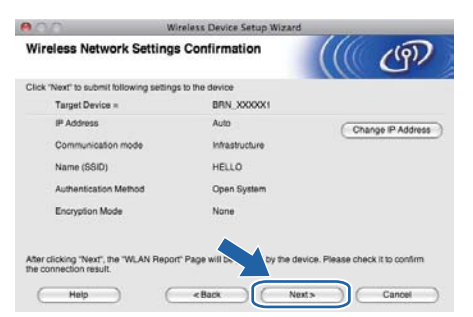

### 🖉 Informacja

- Ustawienia zostaną niezmienione, jeżeli klikniesz **Cancel** (Anuluj).
- Jeżeli chcesz wprowadzić ustawienia adresu IP dla swojego urządzenia ręcznie, kliknij przycisk Change IP Address (Zmień adres IP) i wprowadź niezbędne ustawienia adresu IP dla sieci.
- (Dla użytkowników kabla USB) Jeśli wyświetla się ekran niepowodzenia konfiguracji sieci bezprzewodowej, kliknij przycisk **Retry** (Spróbuj ponownie) i spróbuj ponownie, zaczynając od kroku **m**.

- Użytkownicy kabla USB: przejdź do u. (wyłącznie HL-2270DW) Użytkownicy kabla ethernetowego: przejdź do r.
- Raport bezprzewodowej sieci LAN zostanie automatycznie wydrukowany.

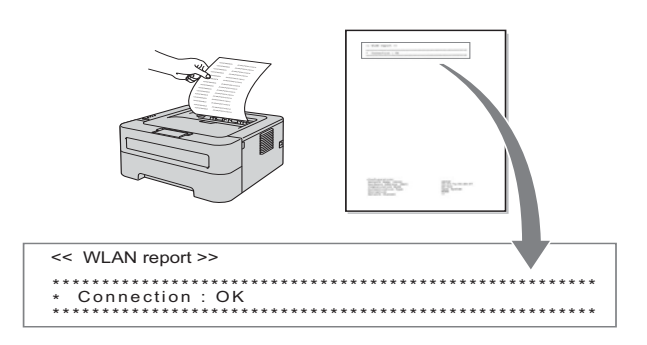

S Wybierz status jaki jest przedstawiony dla połączenia na raporcie bezprzewodowej sieci LAN. Kliknij przycisk Next (Dalej). Jeżeli status ma wartość "Connection: OK", przejdź do kroku u. Jeżeli status ma wartość "Connection: Failed", przejdź do kroku t.

| 000                                          | Wireless Device Setup Wizard                                                                        | in marine      |               |
|----------------------------------------------|----------------------------------------------------------------------------------------------------|----------------|---------------|
| Check the conn<br>Setup"                     | ection result of the "Wireless                                                                      |                | ற             |
| Now the "WLAN Repor<br>page and check the de | If page has been printed by the device. Please<br>scription to confirm the result of the connection | Ind the «Conne | ction> on the |
| Select the result from t                     | e list of selections below and click "Next".                                                        |                |               |
| * This print may take up                     | b 10 2 minutes.                                                                                     |                |               |
| Connectio                                    | n:0K                                                                                                |                |               |
| () "Connectio                                | n : Felled"                                                                                         |                |               |
|                                              | Ne                                                                                                  | e to           |               |

t

Kliknij przycisk **Finish** (Zakończ). Ustawienia sieci bezprzewodowej nie powiodły się, ponieważ nie udało się skojarzyć ich z siecią. Sprawdź kod błędu na wydruku raportu bezprzewodowej sieci LAN i odnieś się do rozdziału *Rozwiązywanie problemów* na stronie 28. Następnie spróbuj ponownie, zaczynając od kroku **b**.

| 000                                                  | Wireless Device Set                      | tup Wizard                     |                |
|------------------------------------------------------|------------------------------------------|--------------------------------|----------------|
| Please Retry "W                                      | ireless Setup"                           |                                | (9)            |
| "Wroless Setup" failed<br>incorrect security setting | as it was unable to associate with<br>8. | a wireless network. This is pr | robably due to |
| Please confirm the sec.<br>beginning.                | nty settings of wireless network a       | nd try the "Wireless Setup" ag | gain from the  |
|                                                      |                                          |                                |                |
|                                                      |                                          | Finish                         |                |

# Macintosh

 (Dla użytkowników kabla USB)
 Odłącz kabel USB łączący komputer z urządzeniem.

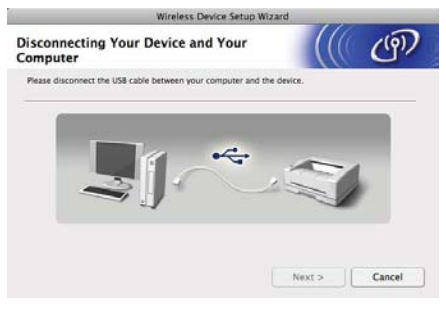

(Dla użytkowników kabla LAN) Odłącz kabel sieciowy łączący punkt dostępowy z urządzeniem, a następnie kliknij przycisk **Next** (Dalej).

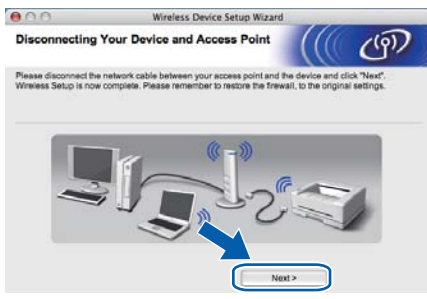

Konfiguracja sieci bezprzewodowej została ukończona.

#### Zainstaluj sterownik drukarki

### • WAŻNE

NIE próbuj anulować żadnego z tych ekranów podczas instalacji.

### 🖉 Informacja

Jeżeli do sieci podłączono więcej takich samych modeli urządzenia, adres MAC (adres ethernetowy) zostanie wyświetlony po nazwie modelu. Adres IP można również potwierdzić przesuwając ekran w prawo. Aby zakończyć konfigurację, postępuj zgodnie z instrukcjami na ekranie.

### 🖉 Informacja

Kiedy pojawi się ekran **Brother Support** (Pomoc techniczna Brother), dokonaj wyboru i postępuj zgodnie z instrukcjami na ekranie.

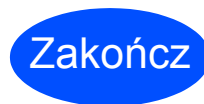

#### Instalacja została zakończona.

### 🖉 Informacja

Jeśli korzystasz z określonego adresu IP dla danego urządzenia, konieczne jest ustawienie metody rozruchu na statyczną za pomocą oprogramowania BRAdmin Light. Więcej informacji znajduje się w rozdziale *Zmienianie ustawień sieciowych w urządzeniu* w dokumencie *Instrukcja obsługi dla sieci.* 

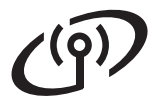

### Rozwiązywanie problemów

### • WAŻNE

Nie kontaktuj się z obsługą klienta firmy Brother, by uzyskać pomoc zanim nie sprawdzisz informacji na temat zabezpieczeń sieci bezprzewodowej. Nie możemy pomóc w zlokalizowaniu ustawień zabezpieczeń sieciowych.

#### Jak znaleźć ustawienia sieci bezprzewodowej SSID oraz klucz sieciowy

1) Informacje te znajdują się w dokumentacji dostarczonej wraz z punktem dostępowym/routerem WLAN.

2) Początkowa nazwa sieci może być nazwą producenta lub modelu.

3) Jeśli nie posiadasz informacji na temat zabezpieczeń, skontaktuj się z producentem routera, administratorem systemu lub dostawcą usług internetowych.

\* Klucz sieciowy może być również opisany jako hasło, klucz zabezpieczeń lub klucz szyfrowania.

#### **Raport WLAN**

W ciągu czterech sekund naciśnij przycisk **Go** pięciokrotnie. Urządzenie wydrukuje raport WLAN. Jeśli raport WLAN pokazuje, że połączenie nie powiodło się, sprawdź kod błędu na wydruku raportu i odnieś się do następujących instrukcji.

| Kod błędu | Zalecane rozwiązania                                                                                                    |
|-----------|----------------------------------------------------------------------------------------------------|
|           | Ustawienie bezprzewodowe nie jest aktywowane, WŁĄCZ ustawienie bezprzewodowe.                                                                                                    |
| TS-01     | <ul> <li>Jeśli do urządzenia podłączony jest kabel LAN, odłącz go i WŁĄCZ ustawienie sieci<br/>bezprzewodowej w urządzeniu.</li> </ul>                                                                  |
|           | Przytrzymaj przycisk <b>Go</b> przez 10 sekund. Zwolnij przycisk <b>Go</b> , gdy urządzenie wydrukuje stronę konfiguracji sieci przedstawiającą bieżące ustawienia sieciowe.                            |
|           | Punkt dostępowy/router WLAN nie może zostać wykryty.                                                                                                    |
|           | 1. Sprawdź następujące 4 punkty.                                                                                                    |
|           | <ul> <li>Upewnij się, że punkt dostępowy/router WLAN jest zasilany.</li> </ul>                                                                                                    |
|           | <ul> <li>Przenieś urządzenie w miejsce pozbawione przeszkód lub bliżej punktu<br/>dostępowego/routera WLAN.</li> </ul>                                                                                  |
|           | <ul> <li>Podczas konfiguracji ustawień sieci bezprzewodowej tymczasowo umieść urządzenie<br/>w promieniu ok. jednego metra od punktu dostępowego WLAN.</li> </ul>                                       |
| TS-02     | <ul> <li>Jeżeli punkt dostępowy/router WLAN korzysta z filtrowania adresów MAC, potwierdź<br/>akceptację adresu MAC urządzenia Brother w filtrze.</li> </ul>                                            |
|           | <ol> <li>Jeżeli SSID oraz informacje dotyczące zabezpieczeń wprowadzono ręcznie<br/>(SSID/metoda uwierzytelniania/metoda szyfrowania/klucz sieciowy), informacje mogą być<br/>nieprawidłowe.</li> </ol> |
|           | Ponownie potwierdź SSID oraz informacje dotyczące zabezpieczeń i, w razie<br>konieczności, ponownie wprowadź prawidłowe informacje                                                                      |
|           | Zapoznaj się z rozdziałem <i>Jak znaleźć ustawienia sieci bezprzewodowej</i> SSID oraz klucz sieciowy na stronie 28, by potwierdzić.                                                                    |

# **(**(9))

| Kod błędu | Zalecane rozwiązania                                                                                                    |                                                                                                    |               |  |  |
|-----------|----------------------------------------------------------------------------------------------------|----------------------------------------------------------------------------------------------------|---------------|--|--|
|           | Metody uwierzytelniania/szyfrowania używane przez wybrany punkt dostępowy/router WLAN nie są obsługiwane przez posiadane urządzenie.                                                                                                    |                                                                                                    |               |  |  |
|           | Aby przejść do trybu infrastruktury, zmień metody uwierzytelniania i szyfrowania punkt<br>dostępowego/routera WLAN. Urządzenie obsługuje następujące metody uwierzytelnia<br>WPA, WPA2, OPEN oraz Klucz współdzielony. Standard WPA obsługuje metody<br>szyfrowania TKIP lub AES. Standard WPA2 obsługuje metodę szyfrowania AES. Meto<br>OPEN i Klucz współdzielony odpowiadają szyfrowaniu WEP.<br>Jeżeli Twój problem nie został rozwiązany oznacza to, że wprowadzony SSID lub ustaw<br>sieciowe mogą być nieprawidłowe. Ponownie potwierdź ustawienia sieci bezprzewodo |                                                                                                    |               |  |  |
|           | Zestawienie metod uwierzytelnia                                                                                                    | ania i szyfrowania                                                                                                    |               |  |  |
|           | Metoda uwierzytelniania                                                                                                    | Metoda szyfrowania                                                                                                    |               |  |  |
| 15-04     |                                                                                                    | ТКІР                                                                                                    |               |  |  |
|           |                                                                                                    | AES                                                                                                    |               |  |  |
|           | WPA2-Personal                                                                                                    | AES                                                                                                    |               |  |  |
|           |                                                                                                    | WEP                                                                                                    |               |  |  |
|           | OPEN                                                                                                    | BRAK (bez szyfrowania)                                                                                                    |               |  |  |
|           | Klucz współdzielony                                                                                                    | WEP                                                                                                    |               |  |  |
|           | Zapoznaj się z rozdziałem <i>Jak znaleźć ustawienia sieci bezprzewodowej SSID oraz klucz sieciowy</i> na stronie 28, by potwierdzić.                                                                                                    |                                                                                                    |               |  |  |
|           | Aby przejsc do trybu ad-noc, zmień metody uwierzytelniania i szyfrowania komputera dla<br>ustawień sieci bezprzewodowej.<br>Urządzenie obsługuje jedynie metodę uwierzytelniania OPEN, z opcjonalnym szyfrowaniem<br>WEP.                                                                                                    |                                                                                                    |               |  |  |
| TS-05     | Informacje na temat zabezpieczeń (SSID/Klucz sieciowy) są nieprawidłowe.<br>Ponownie potwierdź SSID oraz informacje dotyczące zabezpieczeń (Klucz sieciowy).<br>Jeżeli router korzysta z szyfrowania WEP, wprowadź klucz używany jako pierwszy klucz<br>WEP. Urządzenie Brother obsługuje stosowanie jedynie pierwszego klucza WEP.                                                                                                    |                                                                                                    |               |  |  |
|           | Zapoznaj się z rozdziałem <i>Jak znaleźć ustawienia sieci bezprzewodowej SSID oraz klucz sieciowy</i> na stronie 28, by potwierdzić.                                                                                                    |                                                                                                    |               |  |  |
| TS-06     | Informacje na temat zabezpiecz<br>sieciowy) są nieprawidłowe.<br>Ponownie potwierdź informacje<br>szyfrowania/klucz sieciowy) w ta<br>Jeżeli router korzysta z szyfrowa<br>WEP. Urządzenie Brother obsłu                                                                                                    | eń (metoda uwierzytelniania/metoda szyfrowania/klucz<br>na temat zabezpieczeń (metoda uwierzytelniania/metod<br>abeli dla błędu TS-04.<br>ania WEP, wprowadź klucz używany jako pierwszy klucz<br>guje stosowanie jedynie pierwszego klucza WEP. | a<br><u>z</u> |  |  |
|           | Zapoznaj się z rozdziałem <i>Jak z</i><br><i>sieciowy</i> na stronie 28, by potwi                                                                                                    | naleźć ustawienia sieci bezprzewodowej SSID oraz klud<br>erdzić.                                                                                                    | z             |  |  |

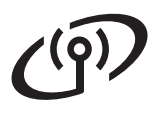

| Kod błędu | Zalecane rozwiązania                                                                                                    |
|-----------|----------------------------------------------------------------------------------------------------|
|           | Urządzenie nie może wykryć punktu dostępowego/routera WLAN z aktywnym trybem WPS lub AOSS™.                                                                                                    |
|           | Jeżeli chcesz skonfigurować ustawienia sieci bezprzewodowej przy użyciu trybu WPS lub<br>AOSS™, konieczna jest obsługa zarówno urządzenia, jak i punktu dostępowego/routera<br>WLAN.                                                                              |
|           | Potwierdź, że punkt dostępowy/router WLAN obsługuje tryb WPS lub AOSS™ i spróbuj<br>ponownie.                                                                                                    |
| TS-07     |                                                                                                    |
|           |                                                                                                    |
|           | Jeżeli nie wiesz, jak obsługiwać punkt dostępowy/router WLAN przy użyciu trybu WPS lub<br>AOSS™, zapoznaj się z dokumentacją dostarczoną wraz z punktem dostępowym/routerem<br>WLAN, zapytaj producenta punktu dostępowego/routera WLAN lub administratora sieci. |
|           | Wykryto dwa lub więcej aktywnych punktów dostępowych/routerów WLAN, w których włączono tryb WPS lub AOSS™.                                                                                                    |
| TS-08     | <ul> <li>Potwierdź, ze tylko jeden punkt dostępowy/router WLAN w zasięgu ma aktywną metodę<br/>WPS lub AOSS™ i spróbuj ponownie.</li> </ul>                                                                                                    |
|           | <ul> <li>Po kilku minutach spróbuj ponownie, aby uniknąć zakłóceń ze strony innych punktów<br/>dostępowych.</li> </ul>                                                                                                    |

### Wskaźniki LED drukarki

| Miga:                                                       | lub 🔆 lub 🔆                                            | WŁĄCZONY:                             | 🔵 lub 😑 lub                             | O WYŁĄC                         | ZONY: O                                          |  |
|-------------------------------------------------------------|--------------------------------------------------------|---------------------------------------|-----------------------------------------|---------------------------------|--------------------------------------------------|--|
| Dioda LED<br>drukarki                                       | WYŁĄCZONA                                              | TRYB UŚPIENIA<br>GŁĘBOKIE<br>UŚPIENIE | NAGRZEWANIE<br>SCHŁADZANIE <sup>1</sup> | GOTOWA                          | ODBIERANIE DANYCH<br>DANE W PAMIĘCI <sup>2</sup> |  |
| Toner                                                       | 0                                                      | 0                                     | $\bigcirc$                              | 0                               | 0                                                |  |
| Drum                                                        | 0                                                      | 0                                     | 0                                       | 0                               | 0                                                |  |
| Error                                                       | 0                                                      | 0                                     | 0                                       | 0                               | 0                                                |  |
| Ready                                                       | 0                                                      | O<br>Przygaszona                      |                                         | •                               | - <u>\</u>                                       |  |
| Dioda LED<br>drukarki                                       | NISKI POZ<br>TONERA <sup>3</sup>                       | WYMIEŃ TONER <sup>4</sup>             | BRAK TONERU                             | NISK ŻYW.<br>BĘBNA <sup>3</sup> | WYMIEŃ BĘBEN                                     |  |
| Toner                                                       | ×                                                      | •                                     | 0                                       | 0                               | 0                                                |  |
| Drum                                                        | 0                                                      | 0                                     | 0                                       | <del>``</del>                   | 0                                                |  |
| Error                                                       | 0                                                      | 0                                     |                                         |                                 | _                                                |  |
|                                                             |                                                        | $\smile$                              | 0                                       | $\bigcirc$                      | $\bigcirc$                                       |  |
| Ready                                                       | •                                                      | 0                                     | •<br>•                                  | •                               | •                                                |  |
| Ready<br>Q<br>Podręcznik<br>użytkownika                     | Rozdział 4                                             | C<br>Rozdział 4                       | Rozdział 4                              | Rozdział 4                      | Rozdział 4                                       |  |
| Ready<br>Podręcznik<br>użytkownika<br>Dioda LED<br>drukarki | OTWARTA<br>POKRYWA<br>ZACIĘCIE<br>PAPIERU <sup>2</sup> | O<br>Rozdział 4<br>BRAK PAPIERU       | Rozdział 4<br>BŁĄD BĘBNA <sup>2</sup>   | Rozdział 4                      | Rozdział 4                                       |  |

| Ready  | 0 | 0            | 0 |          |
|--------|---|--------------|---|----------|
| ×**    | - |              |   | •        |
| Error  | • |              | • | <u> </u> |
| Drum O | 0 | <del>.</del> | • | <u>.</u> |

 $\bigcirc$ 

 $\bigcirc$ 

1 Dioda LED WŁĄCZA się i WYŁĄCZA w 1-sekundowych odstępach.

 $\bigcirc$ 

2 Dioda LED WŁĄCZA się i WYŁĄCZA w 0,5-sekundowych odstępach.

3 Żółła dioda LED miga według wzorca WŁĄCZONA przez 2 sekundy, a następnie WYŁĄCZONA przez 3 sekundy.

 $\bigcirc$ 

4 Możesz zmienić ustawienia tonera na tryb kontynuowania. Naciśnij przycisk Go siedem razy (wszystkie diody LED błysną dwa razy, a następnie zapali się dioda LED Ready). Urządzenie będzie kontynuować drukowanie aż do momentu, gdy dioda LED wskaże komunikat brak toneru.

# Pozostałe informacje

| Diody LED | Ustawianie<br>WLAN <sup>1</sup> | Łączenie<br>WPS/AOSS™ <sup>1</sup> | Połączono <sup>2</sup> | Połączenie<br>nieudane <sup>3</sup> | Brak punktu<br>dostępowego <sup>3</sup> | Błąd połączenia <sup>4</sup> |          |   |
|-----------|---------------------------------|------------------------------------|------------------------|-------------------------------------|-----------------------------------------|------------------------------|----------|---|
| Toner     | ×                               | - <u>.</u>                         | 0                      | 0                                   | 0                                       | 0                            |          | 0 |
| Drum      | 0                               | ÷.                                 | 0                      | 0                                   | ×                                       | 0                            |          | 0 |
| Error     | 0                               | 0                                  | 0                      |                                     |                                         |                              | <b>•</b> | 0 |
| Ready     | 0                               | 0                                  |                        | 0                                   | 0                                       | 0                            |          | 0 |

#### Wskaźniki LED podczas korzystania z jednoprzyciskowego trybu ustawień bezprzewodowych

<sup>1</sup> Dioda LED miga (włącza się na 0,2 sekundy i wyłącza na 0,1 sekundy).

<sup>2</sup> Dioda LED włącza się na 5 minut.

<sup>3</sup> Przez 30 sekund dioda LED WŁĄCZA się i WYŁĄCZA w 0,1-sekundowych odstępach.

<sup>4</sup> Dioda LED miga 10 razy, a następnie WYŁĄCZA się na pół sekundy. Ten wzorzec powtarza się 20-krotnie.

#### **Brother CreativeCenter**

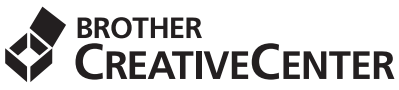

Daj się zainspirować. Jeśli korzystasz z systemu Windows dwukrotnie kliknij ikonę Brother CreativeCenter na pulpicie, by uzyskać dostęp do DARMOWEJ strony internetowej oferującej rozwiązania i materiały przydatne do użytku prywatnego i zawodowego.

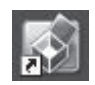

Użytkownicy systemu Mac mogą uzyskać dostęp do Brother CreativeCenter korzystając z tego adresu: http://www.brother.com/creativecenter/

### Eksploatacja

Q

Gdy nadchodzi czas wymiany materiałów eksploatacyjnych, diody LED na panelu sterowania sygnalizują błąd. Aby znaleźć więcej informacji dotyczących materiałów eksploatacyjnych do urządzenia, odwiedź stronę <u>http://solutions.brother.com/</u> lub skontaktuj się z lokalnym dystrybutorem firmy Brother.

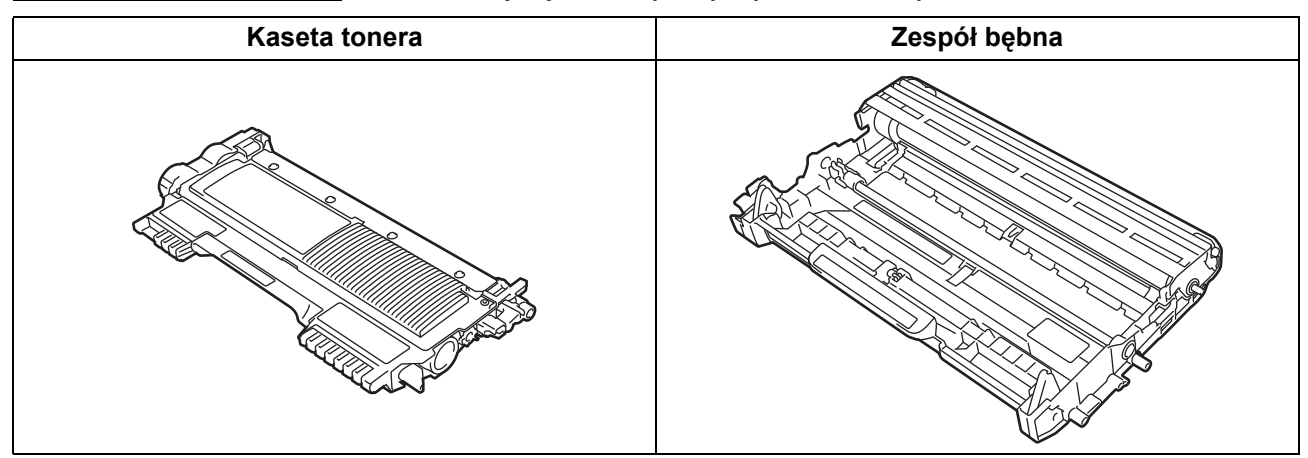

Wymianę materiałów eksploatacyjnych opisano w rozdziale *Wymiana materiałów eksploatacyjnych* w dokumencie *Podręcznik użytkownika*.

#### Znaki towarowe

Logo Brother jest zastrzeżonym znakiem towarowym firmy Brother Industries, Ltd.

Brother to zastrzeżony znak towarowy firmy Brother Industries, Ltd.

Microsoft, Windows, Windows Server i Internet Explorer są zastrzeżonymi znakami handlowymi lub znakami handlowymi firmy Microsoft Corporation w Stanach Zjednoczonych i/lub innych krajach.

Windows Vista jest zastrzeżonym znakiem handlowym lub znakiem handlowym Microsoft Corporation w Stanach Zjednoczonych i/lub innych krajach.

Apple, Macintosh, Safari i Mac OS są znakami handlowymi firmy Apple Inc., zarejestrowanymi w USA i innych krajach.

Wi-Fi i Wi-Fi Alliance są zastrzeżonymi znakami towarowymi stowarzyszenia Wi-Fi Alliance.

AOSS jest znakiem towarowym firmy Buffalo Inc.

Każdy producent, którego nazwa oprogramowania wymieniona jest w tym podręczniku, posiada odpowiednią Umowę Licencyjną na zastrzeżone oprogramowanie.

### Wszystkie nazwy handlowe oraz nazwy produktów spólek występujace na produktach Brother, powiazane dokumenty oraz wszelkie inne materialy sa znakami towarowymi lub zastrzezonymi znakami towarowymi odpowiednich spólek.

#### Opracowanie i publikacja

Podręcznik ten został opracowany i opublikowany pod nadzorem firmy Brother Industries, Ltd. Zawiera on najnowsze opisy i specyfikacje produktu.

Zawartość tego podręcznika oraz specyfikacje produktu mogą ulec zmianie bez powiadomienia.

Firma Brother zastrzega sobie prawo do wprowadzania zmian bez powiadomienia w specyfikacjach i materiałach tutaj zawartych i nie ponosi odpowiedzialności za jakiekolwiek szkody (także pośrednie) spowodowane korzystaniem z tych informacji, w tym także za błędy typograficzne i inne, które mogą wystąpić w tej publikacji.

#### Prawa autorskie i licencja

©2010 Brother Industries, Ltd. Wszystkie prawa zastrzeżone.

Produkt zawiera oprogramowanie stworzone przez następujących dostawców:

©1983-1998 PACIFIC SOFTWORKS, INC. WSZYSTKIE PRAWA ZASTRZEŻONE.

©2010 Devicescape Software, Inc. Wszystkie prawa zastrzeżone.

Produkt zawiera oprogramowanie "KASAGO TCP/IP" stworzone przez firmę ZUKEN ELMIC, Inc.

# brother.